# BUILD

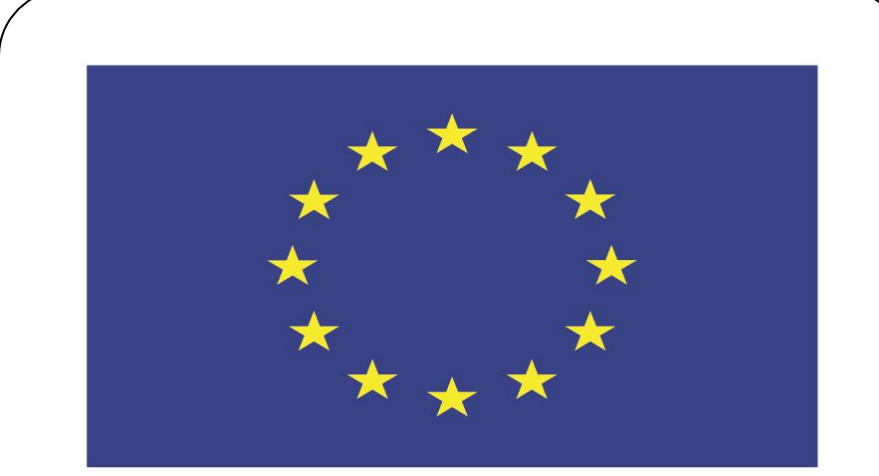

#### Co-funded by the European Union

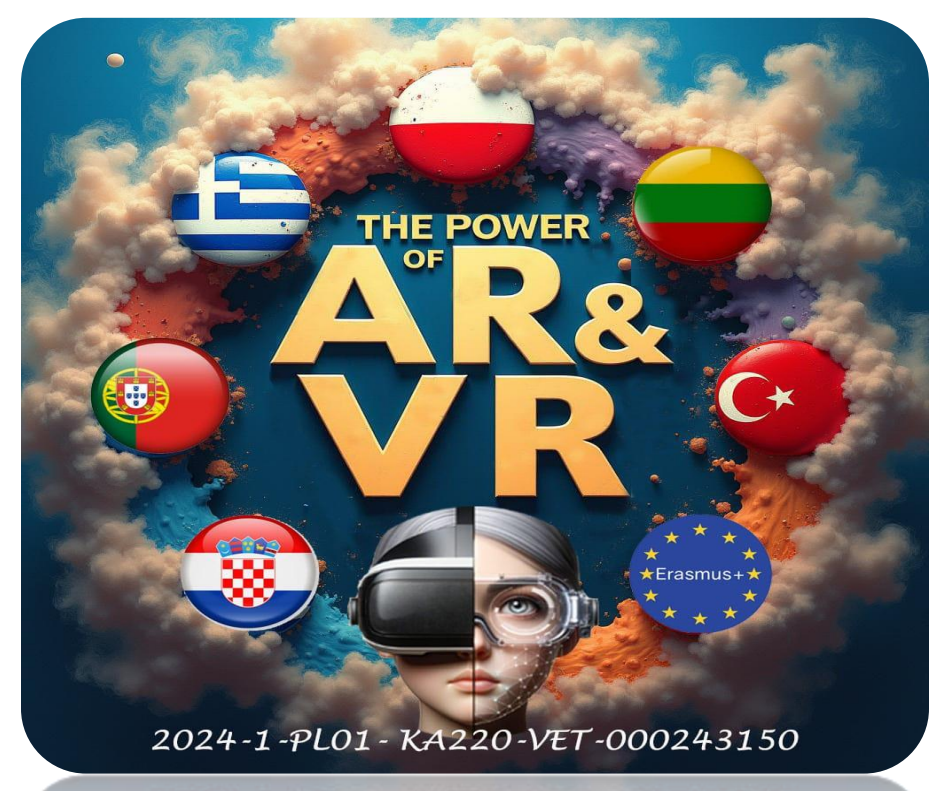

2024-1-PL01-KA220-VET-000243150

JACEK KAWAŁEK

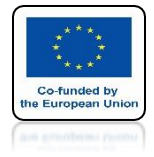

# POWER OF AR AND VR INSERT UV SPHERE

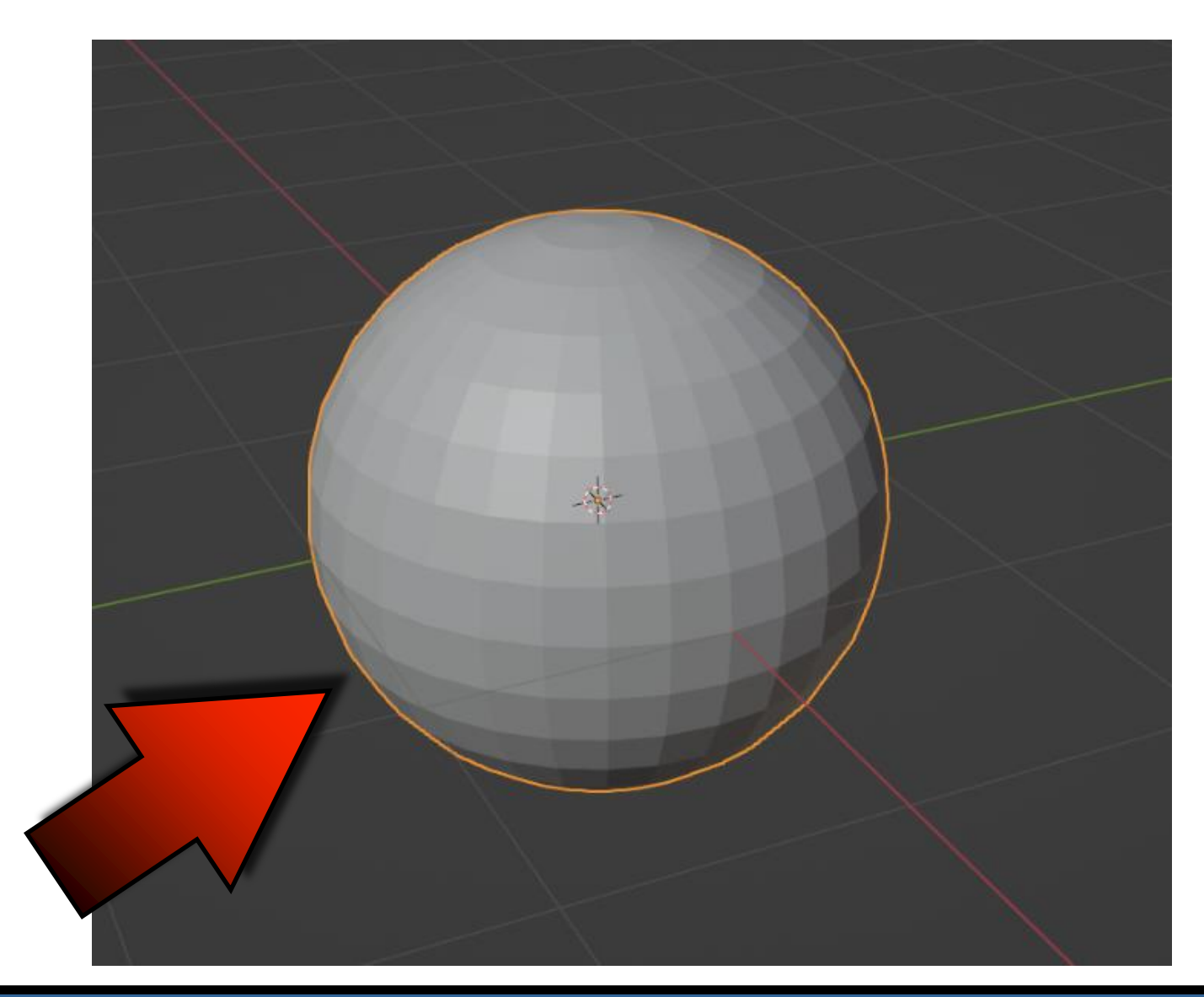

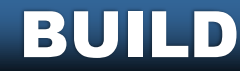

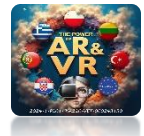

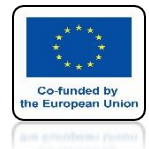

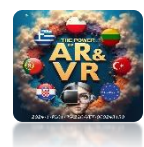

# **ADD BUILD MODIFIER**

|                       | Add Modifier                                                    |                        | 2018-                                             | All the second                        |     |
|-----------------------|-----------------------------------------------------------------|------------------------|---------------------------------------------------|---------------------------------------|-----|
| Modify                | Generate                                                        | Defe                   | armi:                                             | Physics                               |     |
| 😴 Data Transfer       | j@l <u>A</u> rray                                               | *                      | Armature                                          | 업 Cloth                               |     |
| 🔟 Mesh Cache          | Bevel                                                           | Ð                      | Cast                                              | 🖏 Collision                           |     |
| 🔲 Mesh Sequence Cache | 민 Boolean                                                       | 2                      | Curve                                             | 꼊 Dynamic Pair                        | t.  |
| _≮ Normal Edit        | 🛱 Build                                                         | 5                      | Displace                                          | a Explode                             |     |
| K Weighted Normal     | DZ Realister                                                    | 1 ( )<br>( )           | 111-                                              | A rited                               |     |
| ₩ UN                  | Add a procedural operation/eff<br>Cause the faces of the mesh o | fect to th<br>bject to | he active object: Build<br>appear or disappear on | e alter the other over                | tir |
| ** U                  |                                                                 | ш<br>••••              |                                                   | · · · · · · · · · · · · · · · · · · · |     |
|                       |                                                                 | 민                      | Mesh Deform                                       | No Particle Syste                     | m   |
|                       | El3 Mirror                                                      | િ                      | Shrinkwrap                                        | 🛃 Soft Body                           |     |
| x Weight oximity      | Hultiresolution                                                 | C                      | Simple Deform                                     |                                       |     |
|                       | (₿ Remesh                                                       | r                      | Smooth                                            |                                       |     |
|                       | න Screw                                                         | Ŧ                      | Smooth Corrective                                 |                                       |     |
|                       | ළු Skin                                                         | 17                     | Smooth Laplacian                                  |                                       |     |
|                       | 🗇 Solidify                                                      |                        | Surface Deform                                    |                                       |     |
|                       | O Subdivision Surface                                           | 17                     | Warp                                              |                                       |     |
|                       | [] Triangulate                                                  | Ge.                    | Wave                                              |                                       |     |
|                       | 🖒 Volume to Mesh                                                |                        |                                                   |                                       |     |
|                       | ुः? Weld                                                        |                        |                                                   |                                       |     |
|                       | C Wireframe                                                     |                        |                                                   |                                       |     |

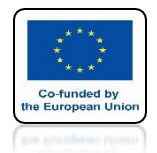

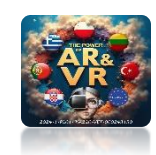

# PRESS THE SPACEBAR AND SEE THE ANIMATION

# **YouTube**

### https://youtu.be/y-SIS6QNXEg

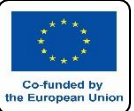

### **POWER OF AR AND VR GO TO EDIT MODE PRESS ALT+E AND CHOOSE EXTRUDE INDIVIDUAL FACES**

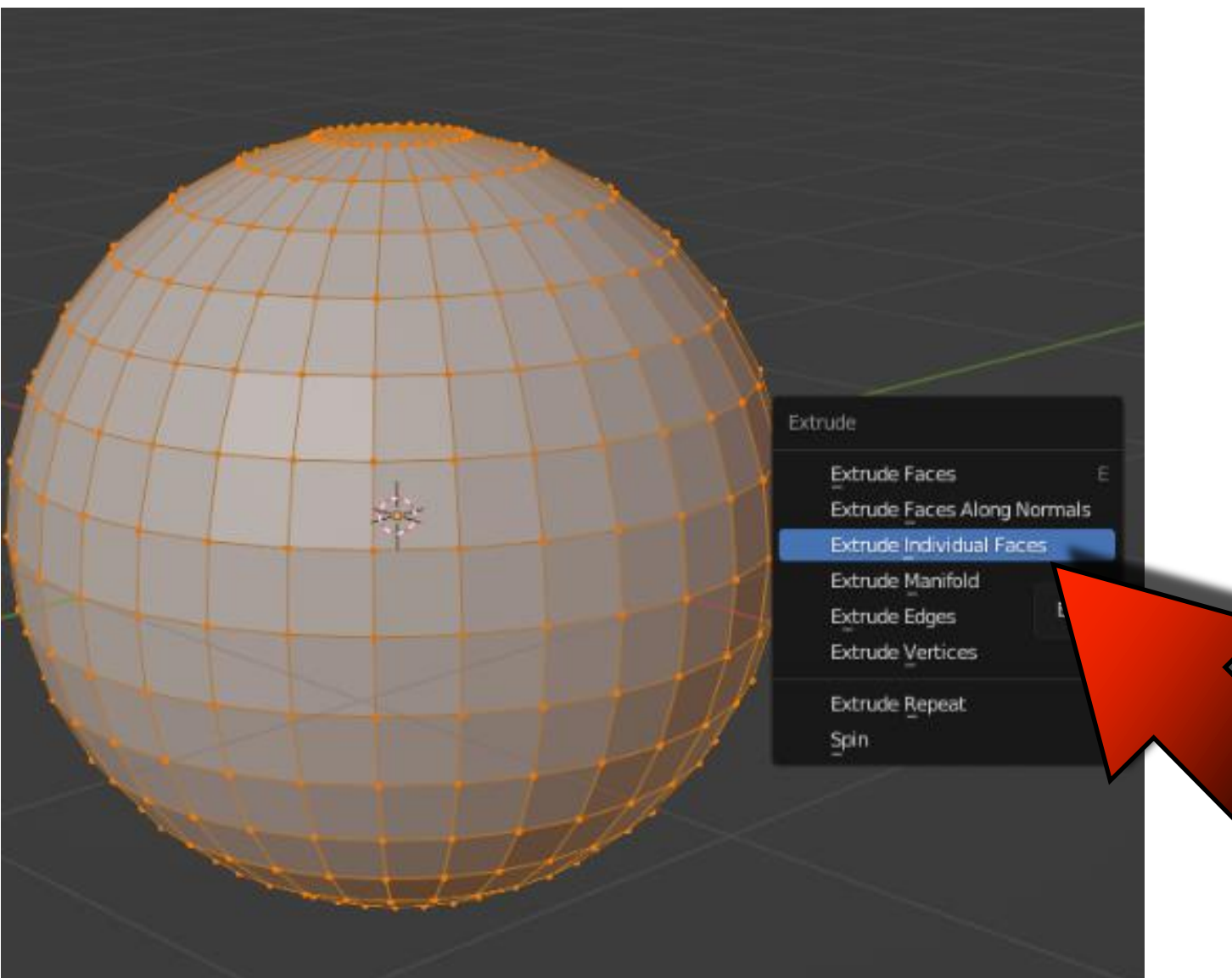

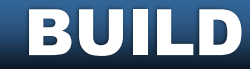

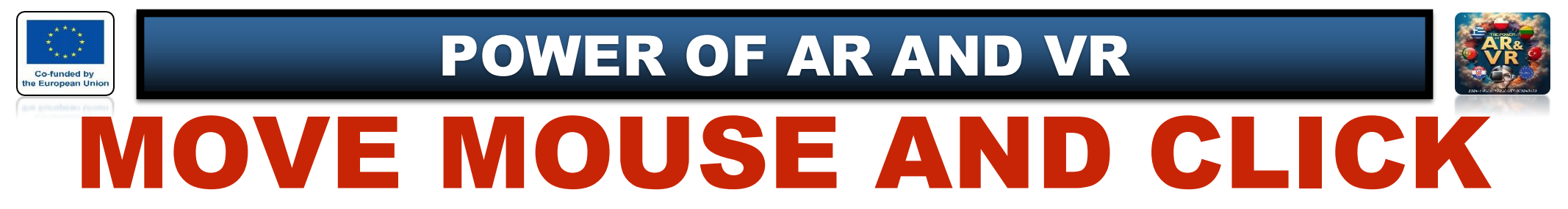

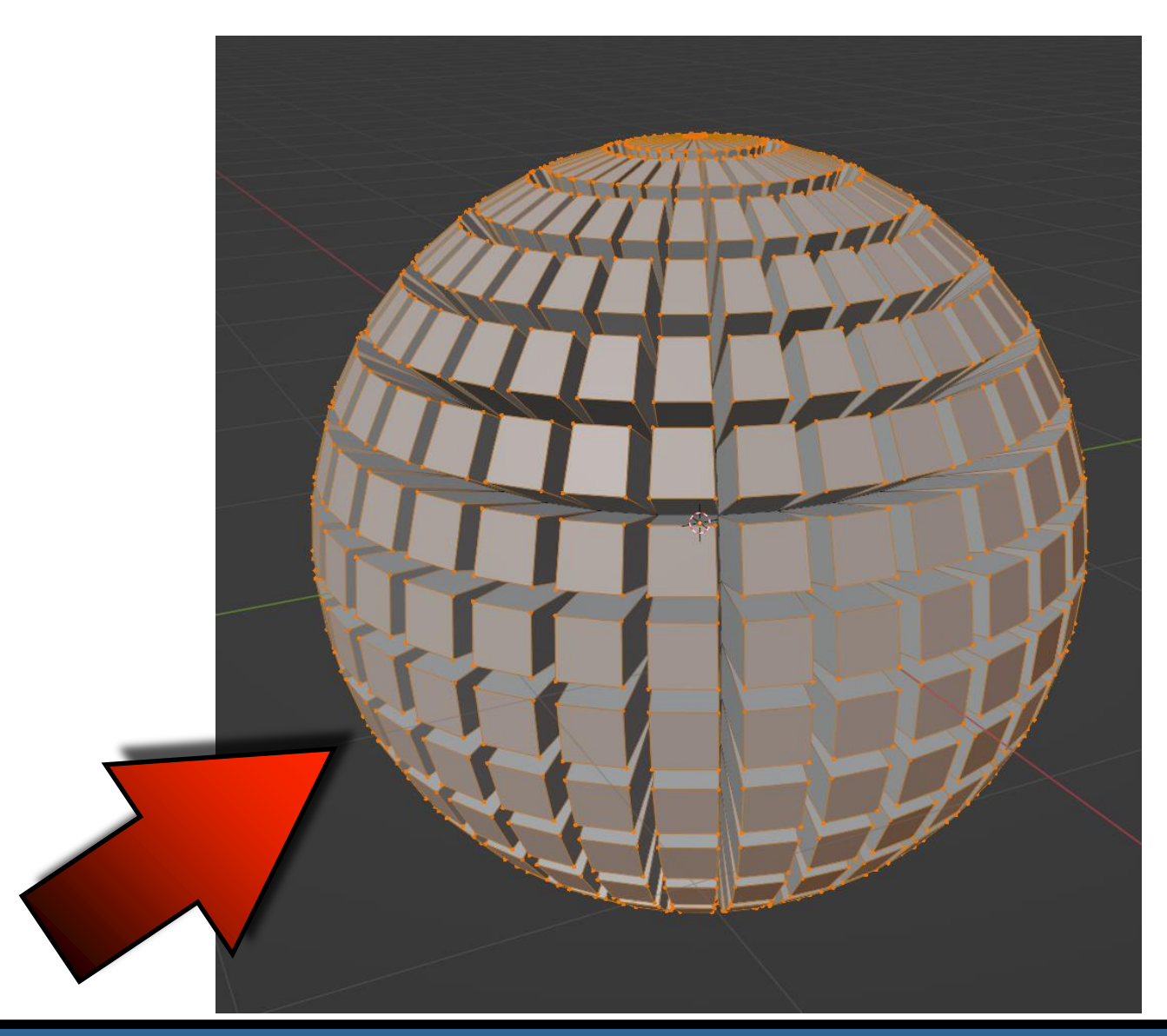

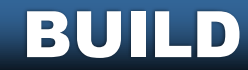

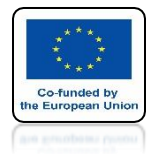

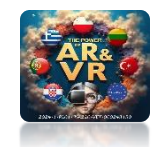

### PRESS CTRL+I AND DELETE VERTICLES

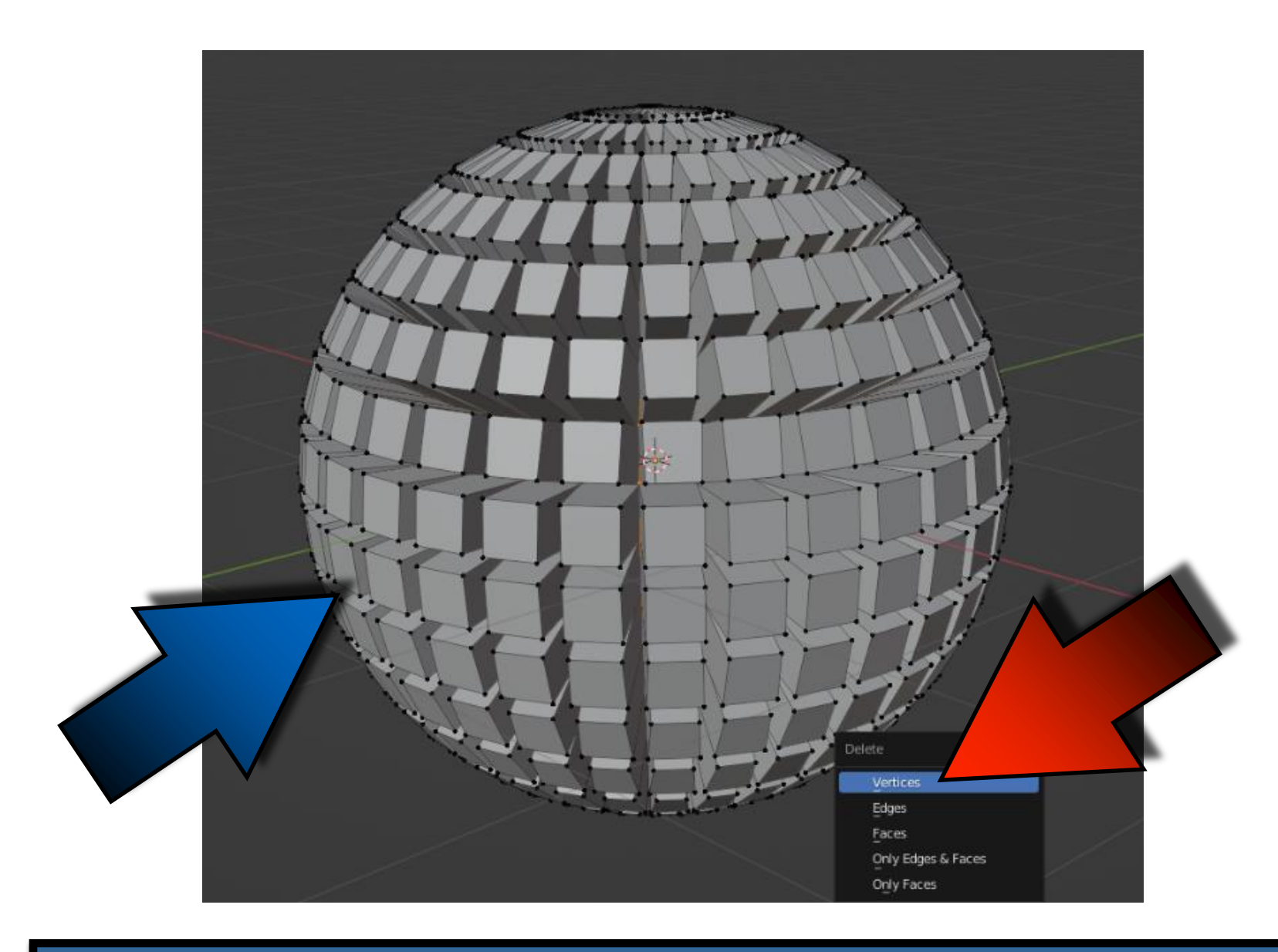

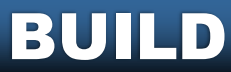

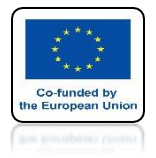

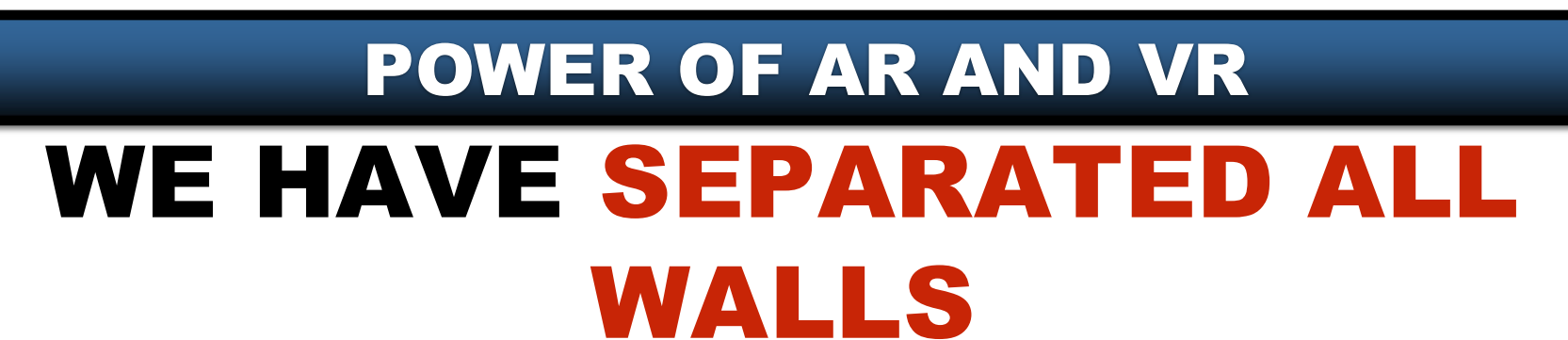

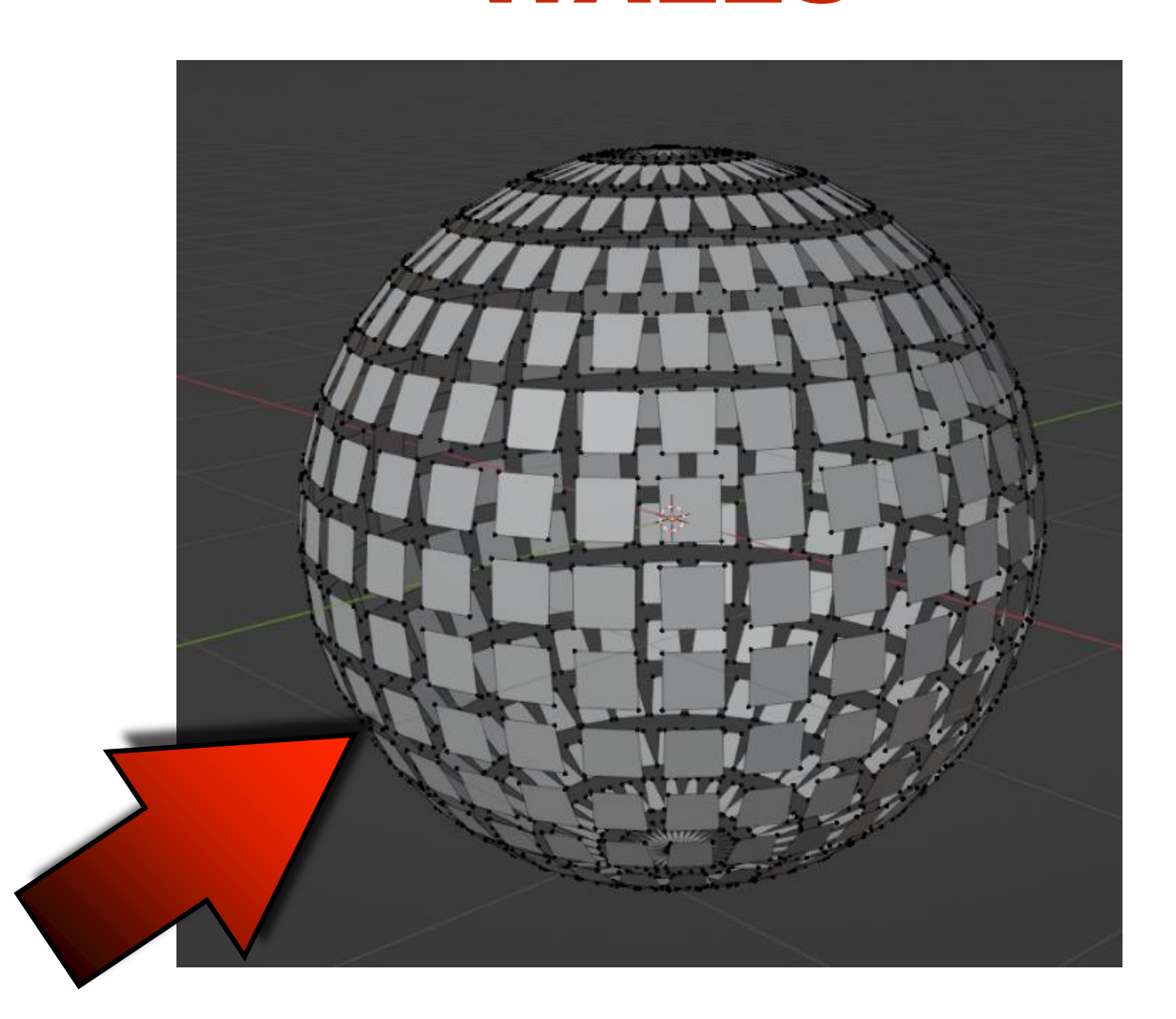

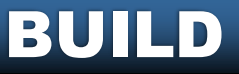

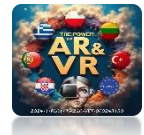

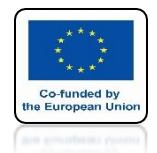

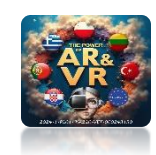

# PRESS THE SPACEBAR AND SEE THE ANIMATION

# **YouTube**

### https://youtu.be/NByClkCp0gA

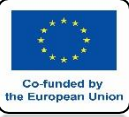

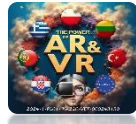

# ADD SOLIDIFY MODIFIER

|                         | Add Modifier                                                                                                    |                                   | Ý                                                                                         |  |  |  |
|-------------------------|----------------------------------------------------------------------------------------------------|-----------------------------------|-------------------------------------------------------------------------------------------|--|--|--|
| Modify                  | Generate                                                                                                    | Deform                            | Physics                                                                                   |  |  |  |
| 👽 Data Transfer         | 00 <u>A</u> rray                                                                                                    | 🕆 Armature                        | 업 Cloth                                                                                   |  |  |  |
| [므] Mesh Cache          | Pevel Bevel                                                                                                    | 🕞 Cast                            | S Collision                                                                               |  |  |  |
| 🖳 📋 Mesh Sequence Cache | 민 Boolean                                                                                                    | ) Curve                           | 꼊 Dynamic Paint                                                                           |  |  |  |
| _≮ Normal Edit          | 🖶 Build                                                                                                    | 🕞 Displace                        | 🗃 Explode                                                                                 |  |  |  |
|                         | 🗹 Decimate                                                                                                    | ပ် Hook                           | <u> <u> </u> <u> </u> <u> </u> <u> </u> <u> </u> <u> </u> <u> </u> <u> </u> <u> </u> </u> |  |  |  |
| WV Project              | 🔲 Edge Split                                                                                                    | 미 Laplacian Deform                | 쓙 Ocean                                                                                   |  |  |  |
| 😿 UV Warp               | Geometry Nodes                                                                                                    | 🖽 Lattice                         | 🕅 Particle Instance                                                                       |  |  |  |
| 🔂 Vertex Weight Edit    | Mask     Mask     Mas | 🔲 Mesh Deform                     | 💦 Particle System                                                                         |  |  |  |
| 🔂 Vertex Weight Mix     | E3 Mirror                                                                                                    | റി Shrinkwrap                     | 📿 Soft Body                                                                               |  |  |  |
|                         | Hultiresolution                                                                                                    | Simple Deform                     |                                                                                           |  |  |  |
|                         | (₿ Remesh                                                                                                    | 🕝 Smooth                          |                                                                                           |  |  |  |
|                         | පු Screw                                                                                                    | ි Smooth Corrective               |                                                                                           |  |  |  |
|                         | പ് Skin                                                                                                    | 7 Smooth Laplacian                |                                                                                           |  |  |  |
|                         | Solidify                                                                                                    | Surface Deform                    |                                                                                           |  |  |  |
|                         | O Subdivision Conference                                                                                                    | ral anombios (offect to the activ | us shiest: Caliditi                                                                       |  |  |  |
|                         | Triangula Make the surface thick                                                                                                    |                                   |                                                                                           |  |  |  |
|                         | A Volume to                                                                                                    |                                   |                                                                                           |  |  |  |
|                         | 를 Weld                                                                                                    |                                   |                                                                                           |  |  |  |
|                         | 🗍 Wireframe                                                                                                    |                                   |                                                                                           |  |  |  |
|                         |                                                                                                    |                                   |                                                                                           |  |  |  |

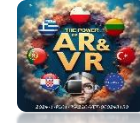

# SET THICKNESS ON 0.15

Co-funded by the European Unic

|    | <u>م</u>                                    |                | •  |
|----|---------------------------------------------|----------------|----|
| έY | 🔲 Sphere > 🗍 Solidify                       |                | 5Ì |
| Ċi | Add Modifier                                |                | •  |
| 5  | > 🛱 🛛 Build                                 | 📮 🙆 🗸 X        |    |
| ø  | ∼ 🗇 Solidify                                | 🎖 🔚 📮 🙆 🗸 🗙    |    |
| 16 | Mode                                        | Simple 🗸       | •  |
| S  | Thickness                                   | 0.15 m         | •  |
|    | Offset                                      | -1.0000        | •  |
| 9  |                                             | Even Thickness | •  |
|    | Rim                                         | 🗹 Fill         | •  |
|    |                                             | Only Rim       | •  |
| 7  | Vertex Group                                | €              |    |
| ۲  | Factor                                      | 0.000          |    |
| 67 | > Normals                                   |                |    |
| \$ | > Materials                                 |                |    |
| ۹  | > Edge Data                                 |                |    |
| 88 | > Thickness Clamp<br>> Output Vertex Groups |                |    |

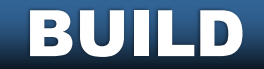

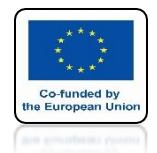

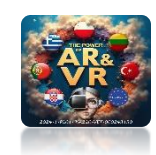

# PRESS THE SPACEBAR AND SEE THE ANIMATION

# **YouTube**

### https://youtu.be/qZXsyWIrlO0

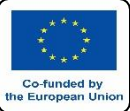

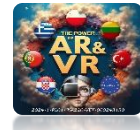

### GO TO EDIT MODE AND CHOOSE SET ELEMENTS AND THEN VIEW Z-AXIS

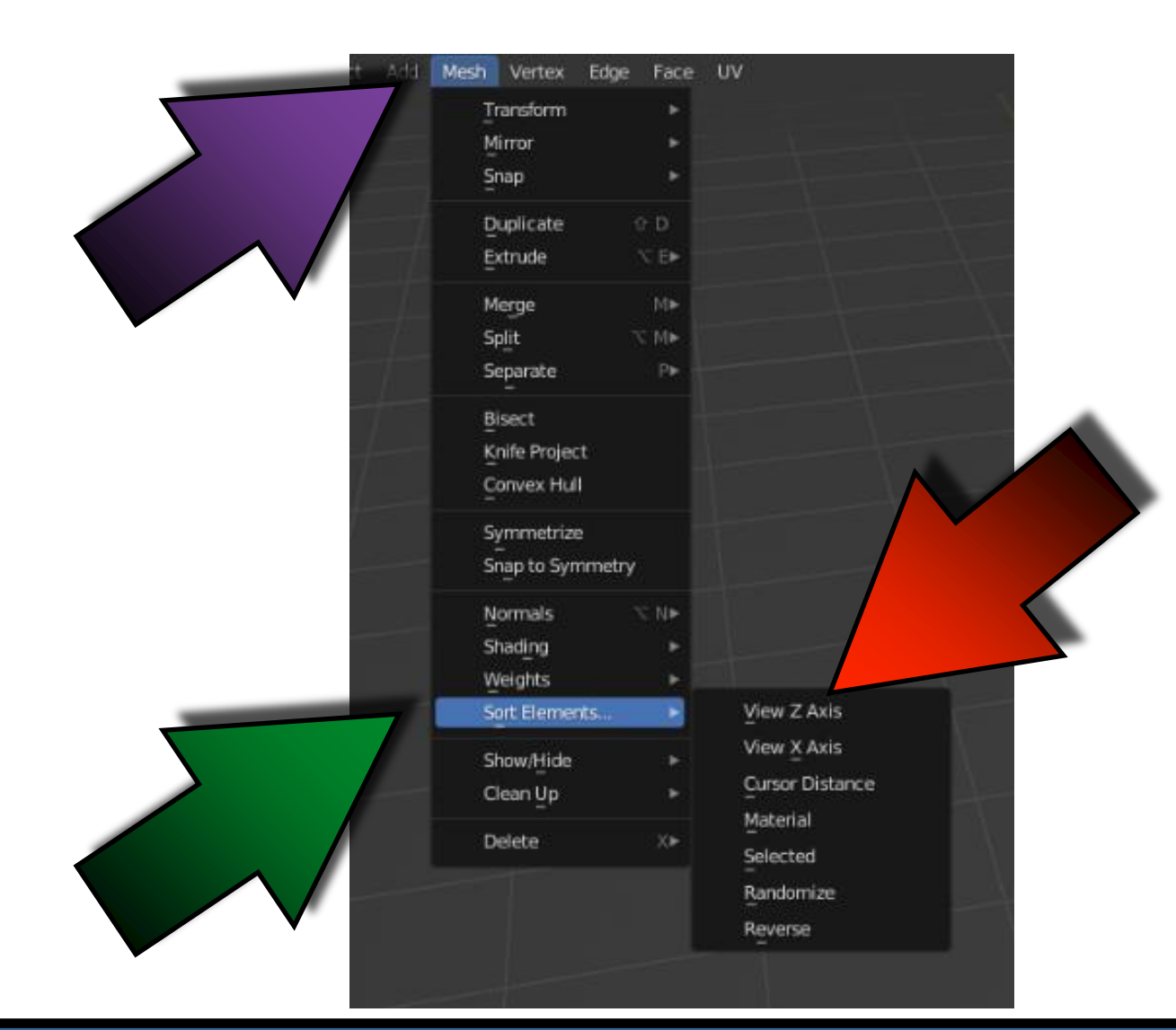

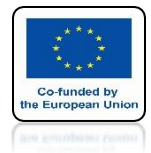

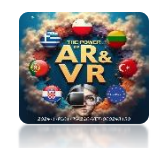

# **NEXT CHOOSE FACES**

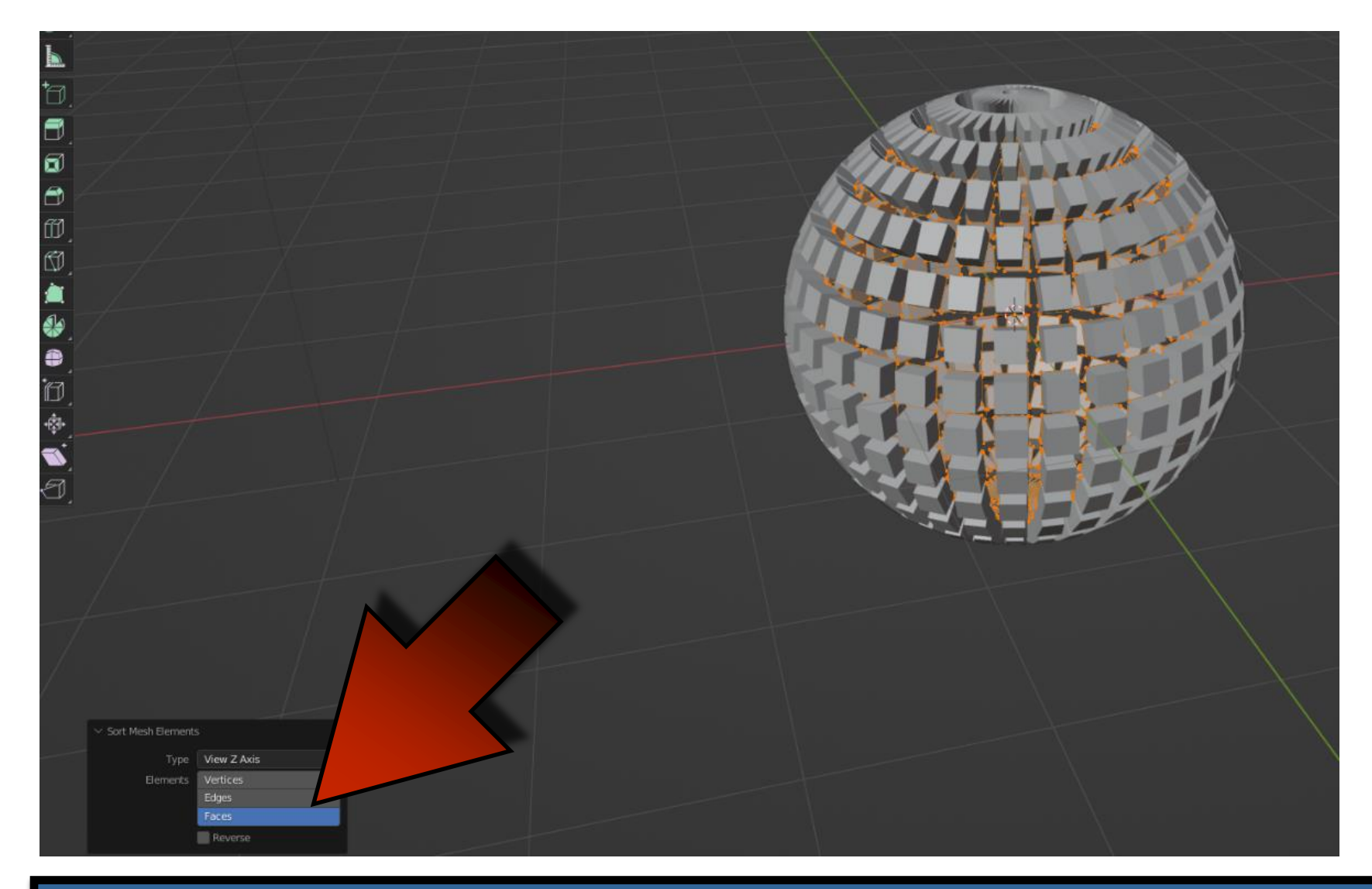

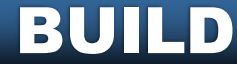

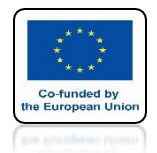

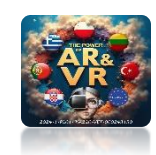

# PRESS THE SPACEBAR AND SEE THE ANIMATION

# **YouTube**

### https://youtu.be/wEuwy2vIUh0

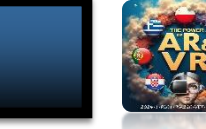

Co-funded by he European Un

### **PUT 3D CURSOR UNDER UV SPHERE**

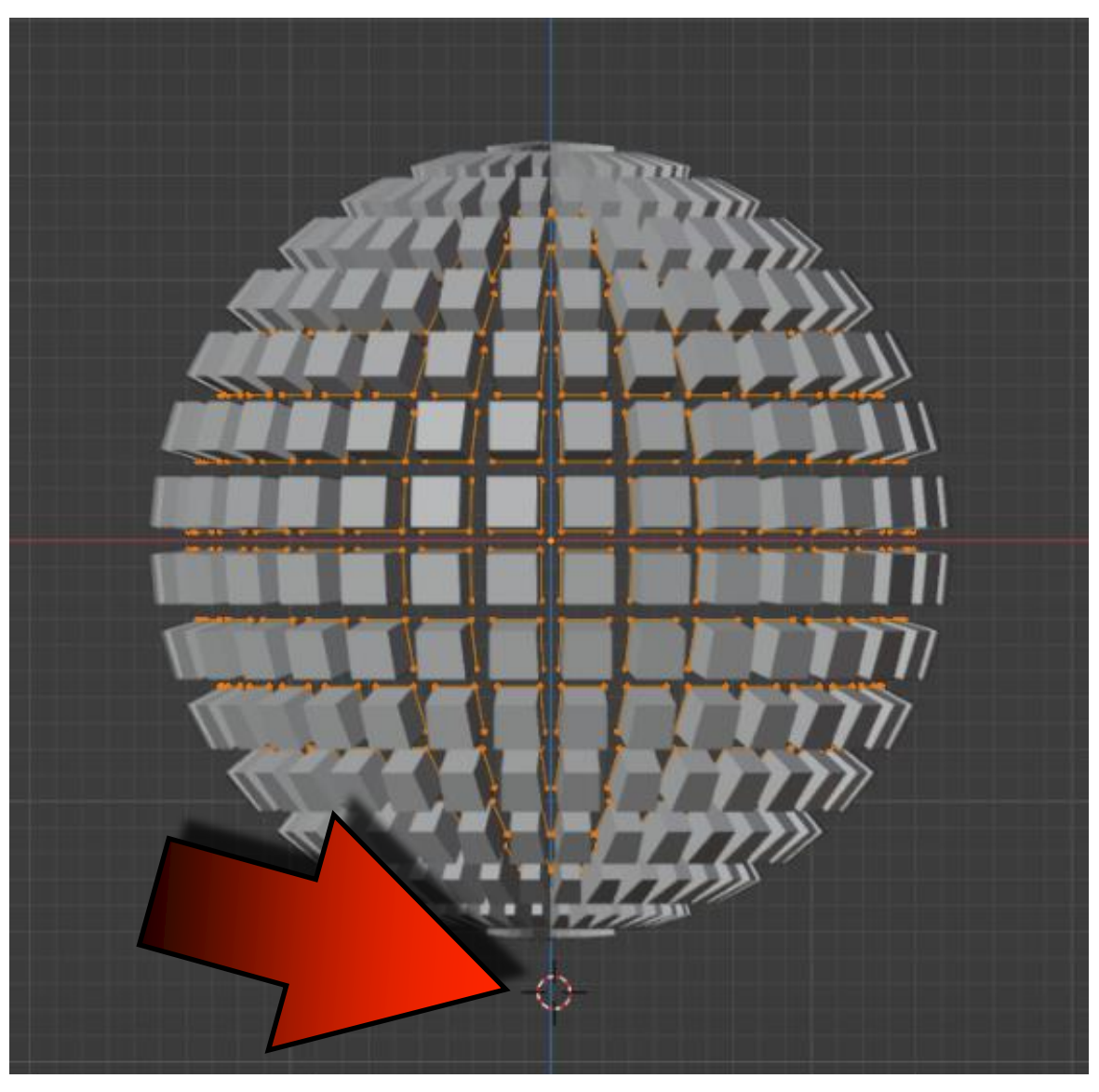

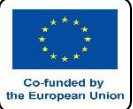

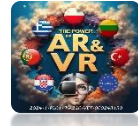

### GO TO EDIT MODE AND CHOOSE SET ELEMENTS AND THEN CURSOR DISTANCE

| Add | Vertex Edge     Transform     Mirror     Snap     Duplicate     Extrude     Merge     Split     Separate | <ul> <li>Face</li> <li>Face</li> <li>D</li> <li>D</li> <li>D</li> <li>D</li> <li>M</li> <li>N</li> <li>M</li> <li>N</li> </ul> | UV                                                      |                    |  |
|-----|----------------------------------------------------------------------------------------------------|----------------------------------------------------------------------------------------------------|---------------------------------------------------------|--------------------|--|
|     | Bisect<br>Knife Project<br>Convex Hull<br>Symmetrize<br>Snap to Symmetr                                  | у                                                                                                    |                                                         |                    |  |
|     | Normals<br>Shading<br>Weights<br>Sort Elements<br>Show/Hide<br>Clean Up                                  | X N •                                                                                                    | View Z Axis<br>View X Axis<br>Cursor Distan<br>Material | ce                 |  |
|     |                                                                                                    |                                                                                                    | Selected<br>Randomize<br>Reverse                        | Sort selected elen |  |

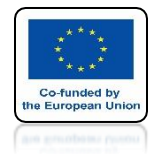

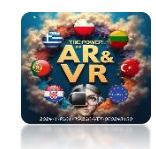

# **NEXT CHOOSE FACES**

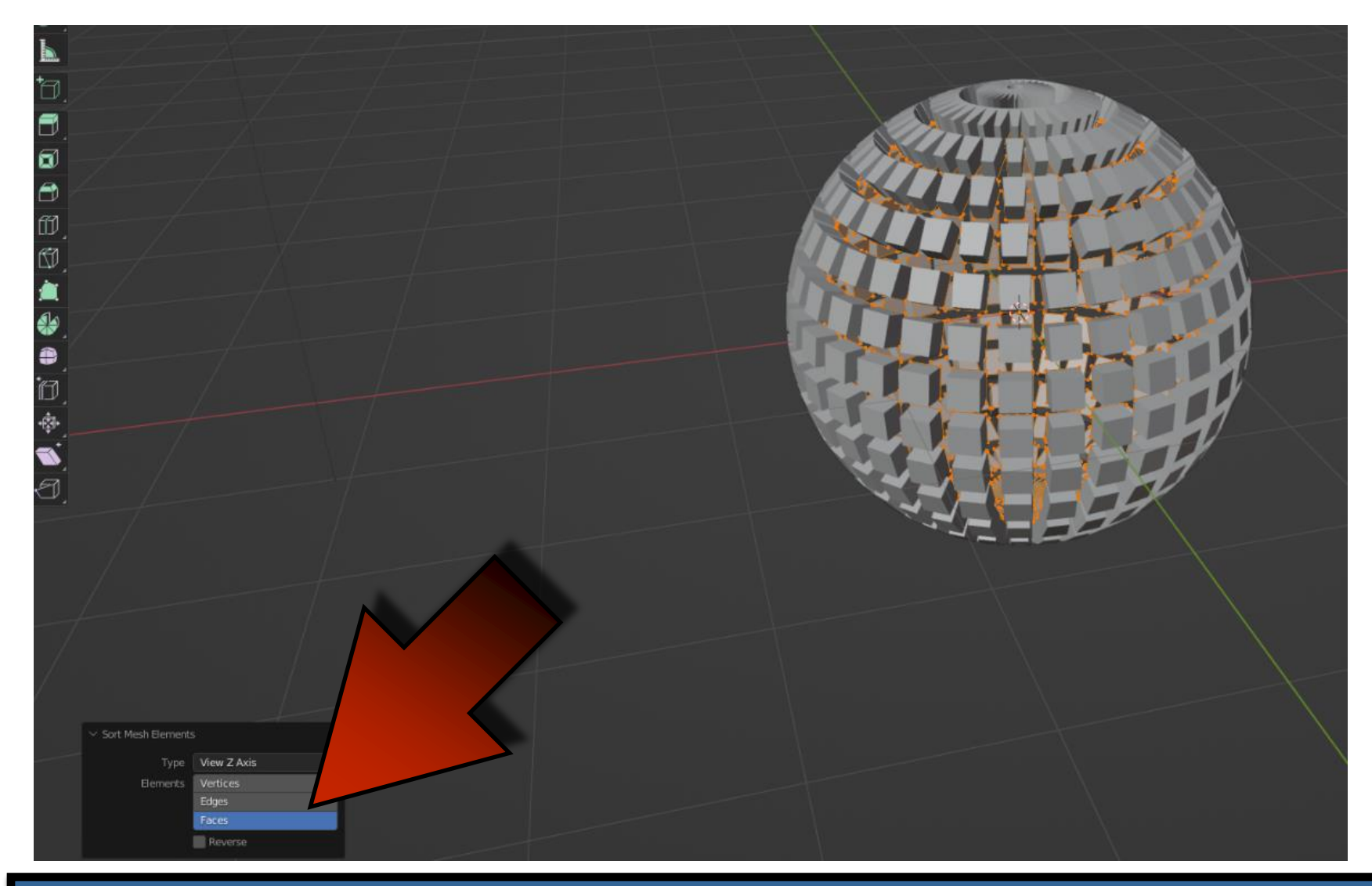

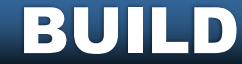

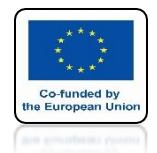

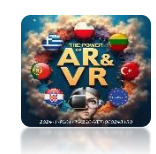

# PRESS THE SPACEBAR AND SEE THE ANIMATION

# **YouTube**

### https://youtu.be/IVRYfTBbDHM

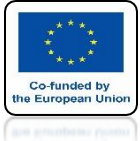

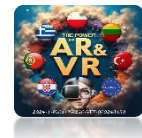

#### TO RELEASE ANIMATION ENTER MORE NUMBER INTO THE FIELD LENGTH

| E  | P      |          | Q            |          |         |     | •  |
|----|--------|----------|--------------|----------|---------|-----|----|
| •  | Y 🗉 :  | Sphere   | > 🗍 Solidify |          |         |     | \$ |
| e  | bbA 🖥  | Modifier |              |          |         |     | ~  |
| 5  | r 🗸 e  | 🖁 Build  | i            |          | <b></b> | ~ × |    |
| ß  | Ø      |          | Start Frame  |          | 1.000   |     | •  |
| ł  | Ď      |          | Length       |          | 500.000 |     | •  |
| Ś  | 3      | 5        |              | Reversed |         | 7   | •  |
| Ē  |        |          |              |          |         |     |    |
| 1  |        | Solic    |              |          |         |     |    |
| \$ | ن<br>ا |          |              |          |         |     |    |
| 1  |        |          |              |          |         |     |    |

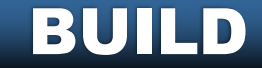

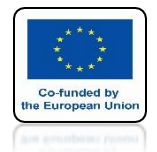

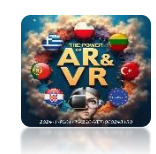

# PRESS THE SPACEBAR AND SEE THE ANIMATION

# **YouTube**

### https://youtu.be/nY5J02090cM

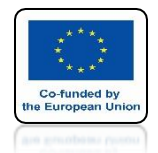

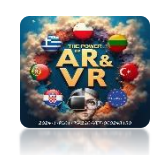

## PRESS THE SPACEBAR AND SEE THE ANIMATION

# **YouTube**

#### WE HAVE USED THIS MODIFIER IN OUR PROJECTS FOR EXAMPLE BUILDING WALLS

https://youtu.be/XcfzbdFWjVg

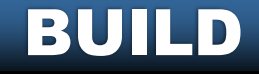

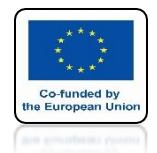

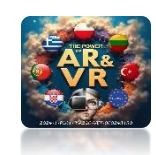

# PRESS THE SPACEBAR AND SEE THE ANIMATION

# **YouTube**

#### IF WE ADD A SEPARATE MODIFIER FOR EACH WALL EVERY WALL WILL BE CREATED SEPARATELY

### https://youtu.be/9s8Gk2Qm4Y8

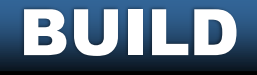

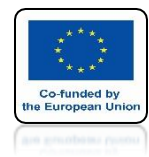

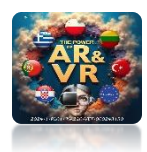

# IN ORDER TO BUILD THE WALL ONE **BY THE SECOND WE HAVE TO** PREPARE AND CONNECT **IT PROPERLY**

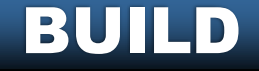

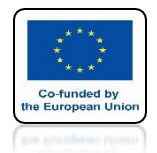

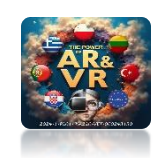

# PRESS THE SPACEBAR AND SEE THE ANIMATION

# **YouTube**

### IF WE ADD A MODIFIER WITHOUT WALL SORTING THE CREATION MAY LOOK NOT NATURAL

https://youtu.be/SZQRpu73gsQ

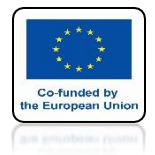

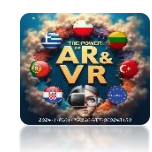

# **BUILD A SAMPLE WALL**

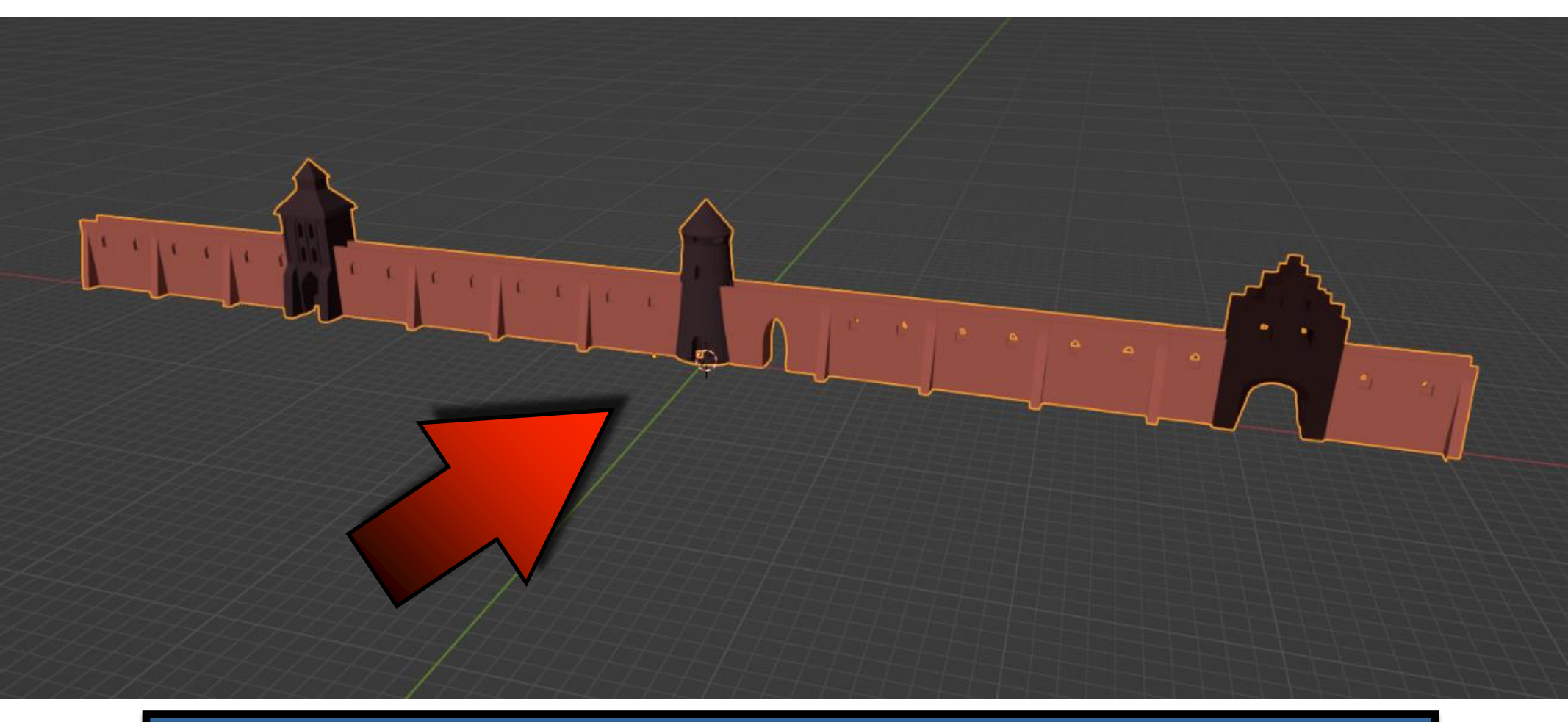

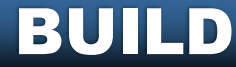

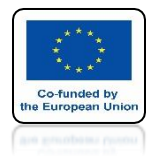

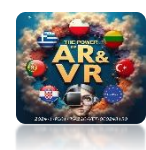

# **SELECT WALL**

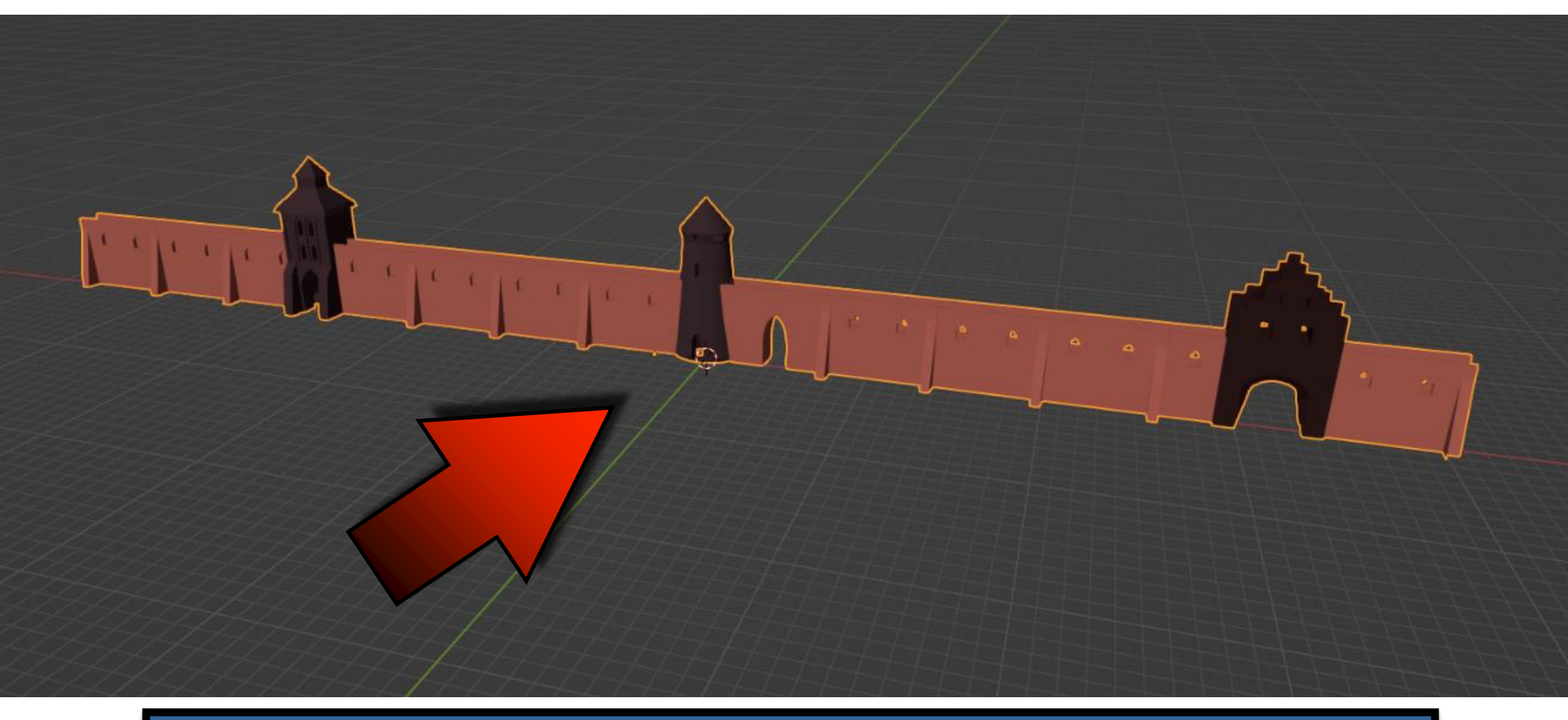

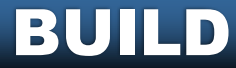

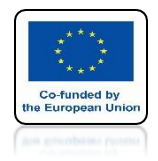

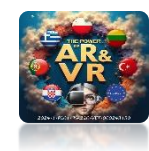

# GO TO EDIT MODE

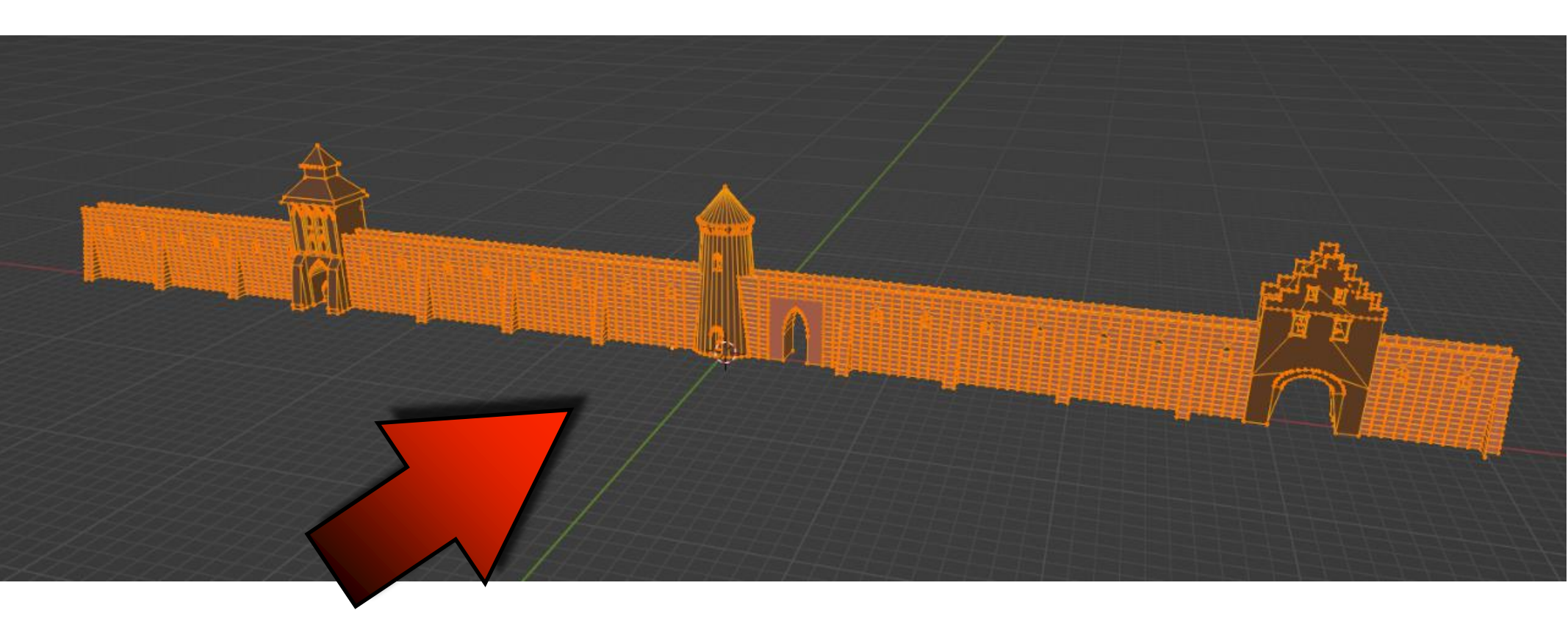

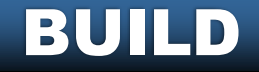

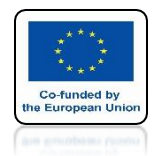

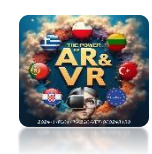

### USING THE SHIFT KEY AND THE RIGHT MOUSE KEY SET IN THE APPROPRIATE PLACE 3D CURSOR

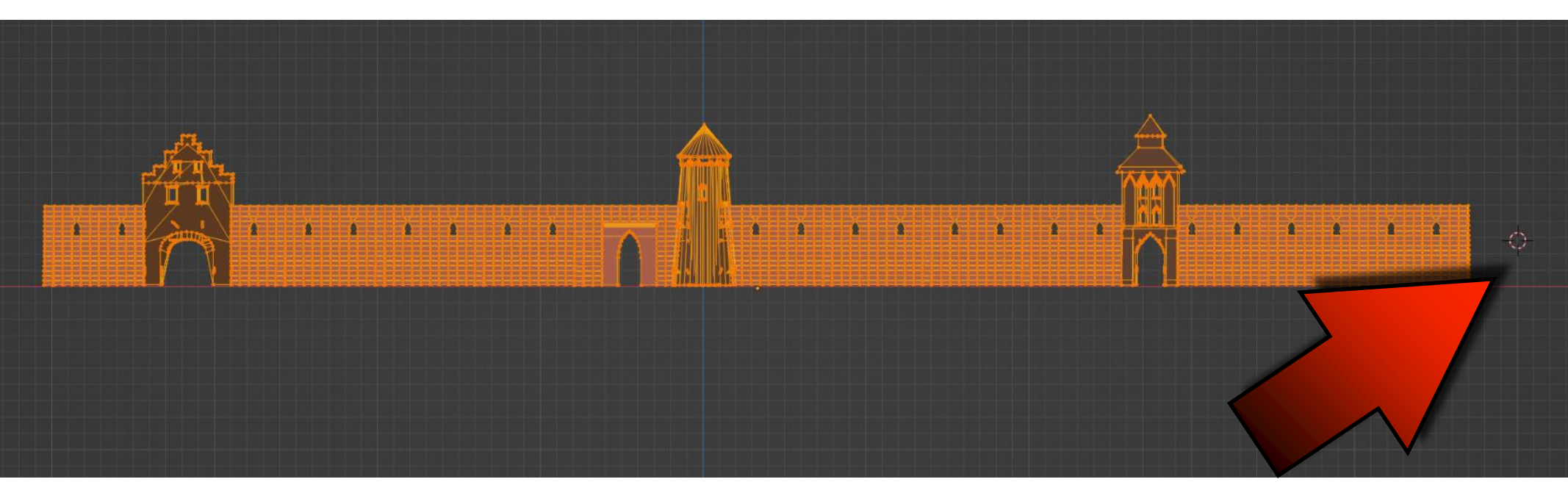

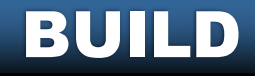

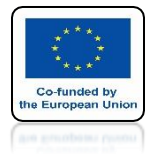

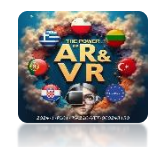

### CHOOSE SET ELEMENTS AND THEN CURSOR DISTANCE

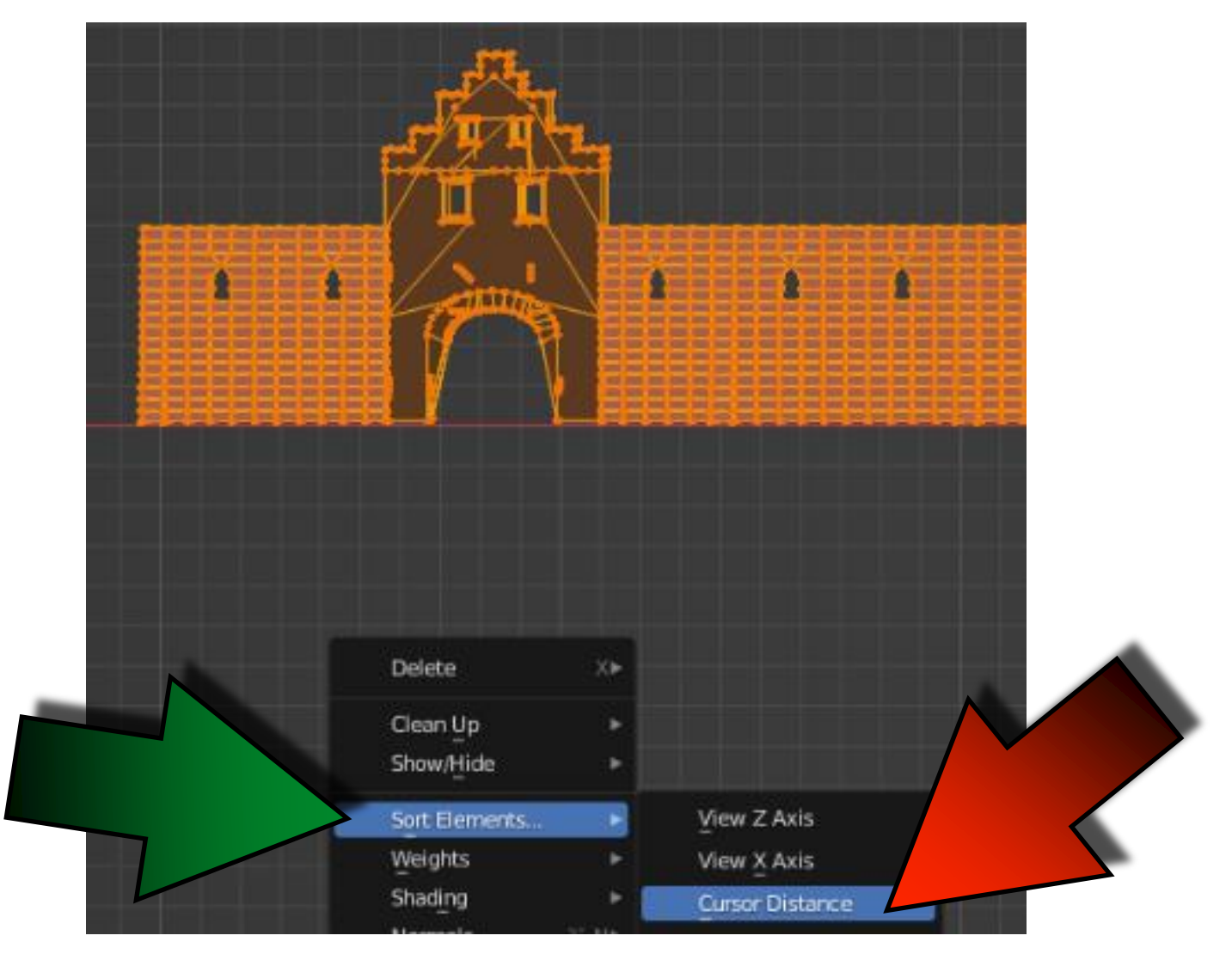

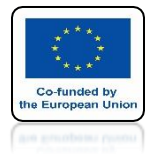

### POWER OF AR AND VR NEXT CHOOSE FACES

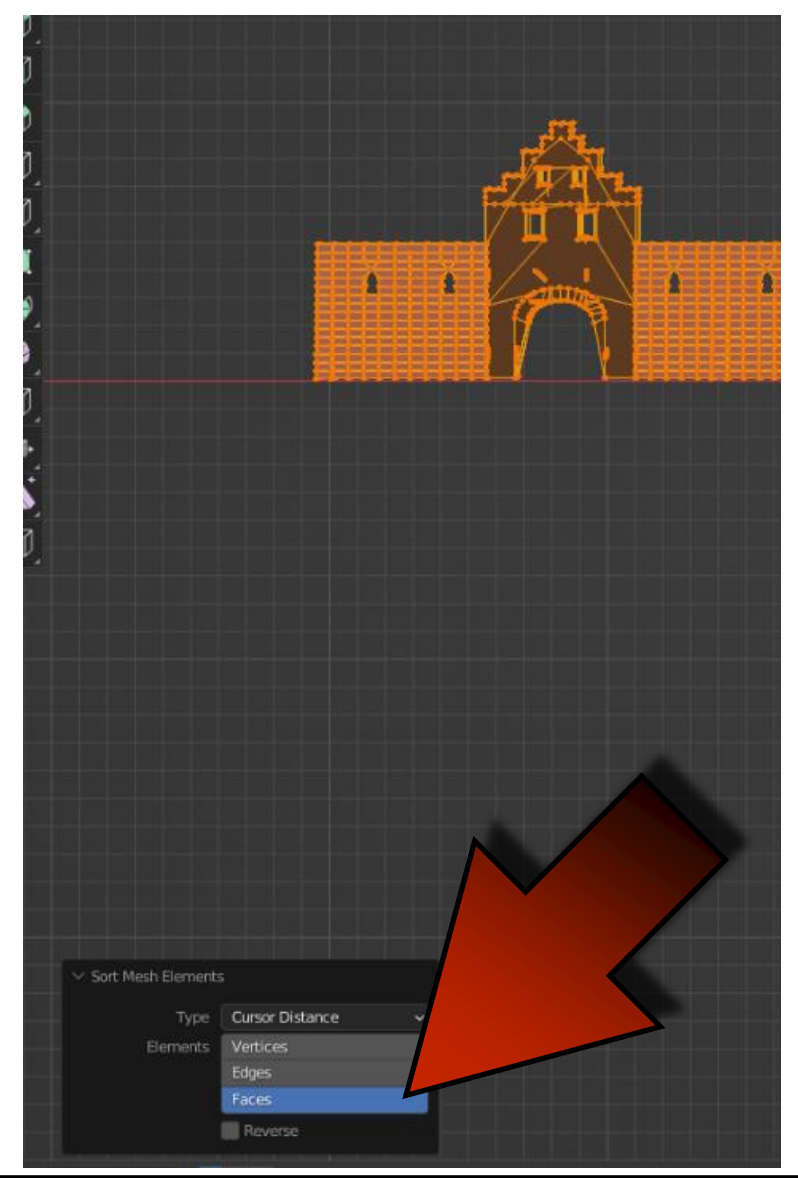

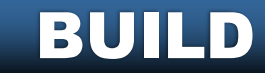

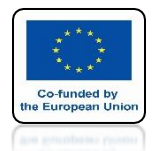

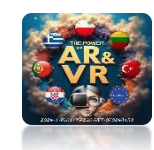

## FOR EXAMPLE WE HAVE PREPARED THE FIRST WALL

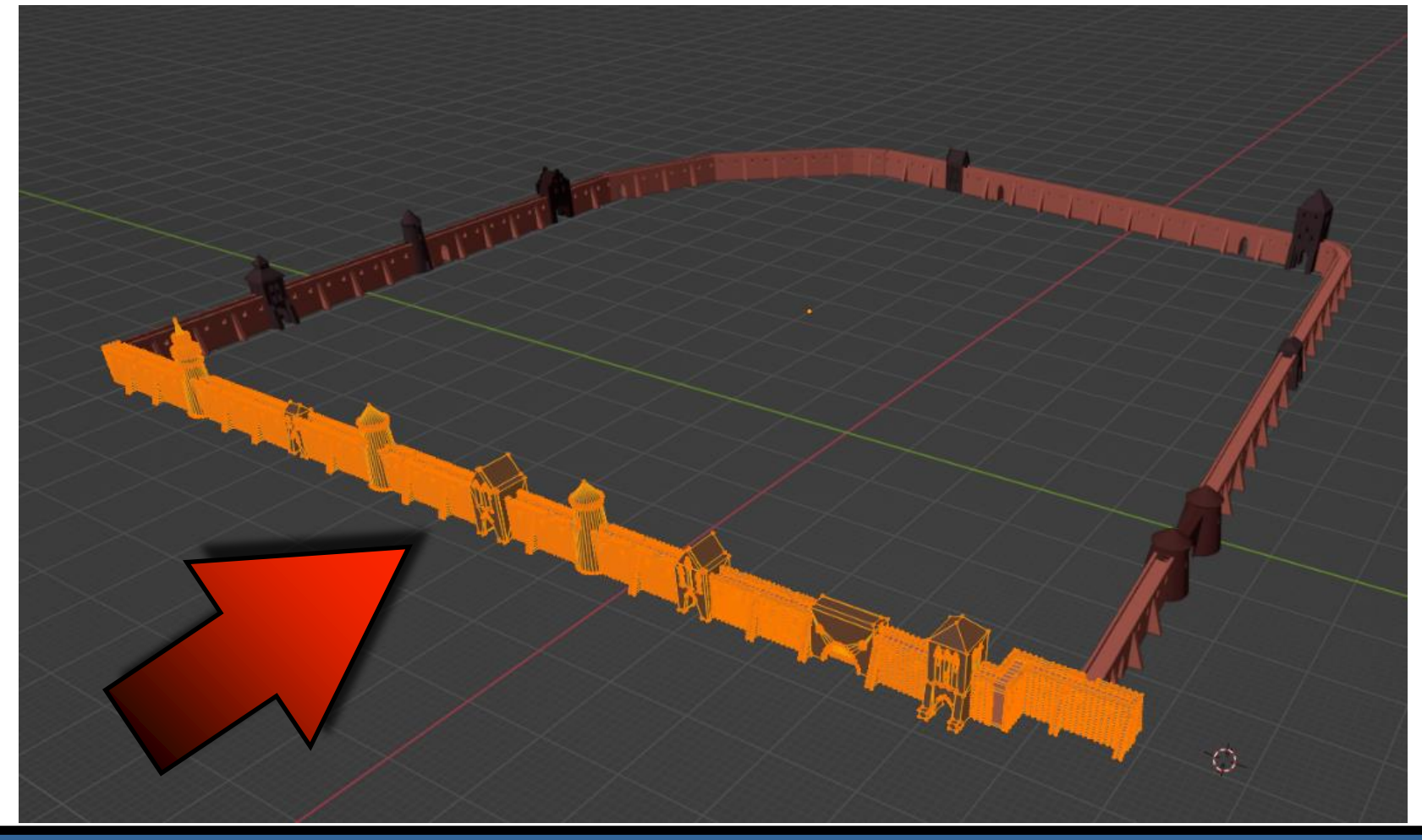

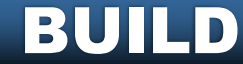

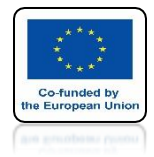

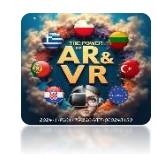

### WE HAVE ADDED BUILD MODIFIER

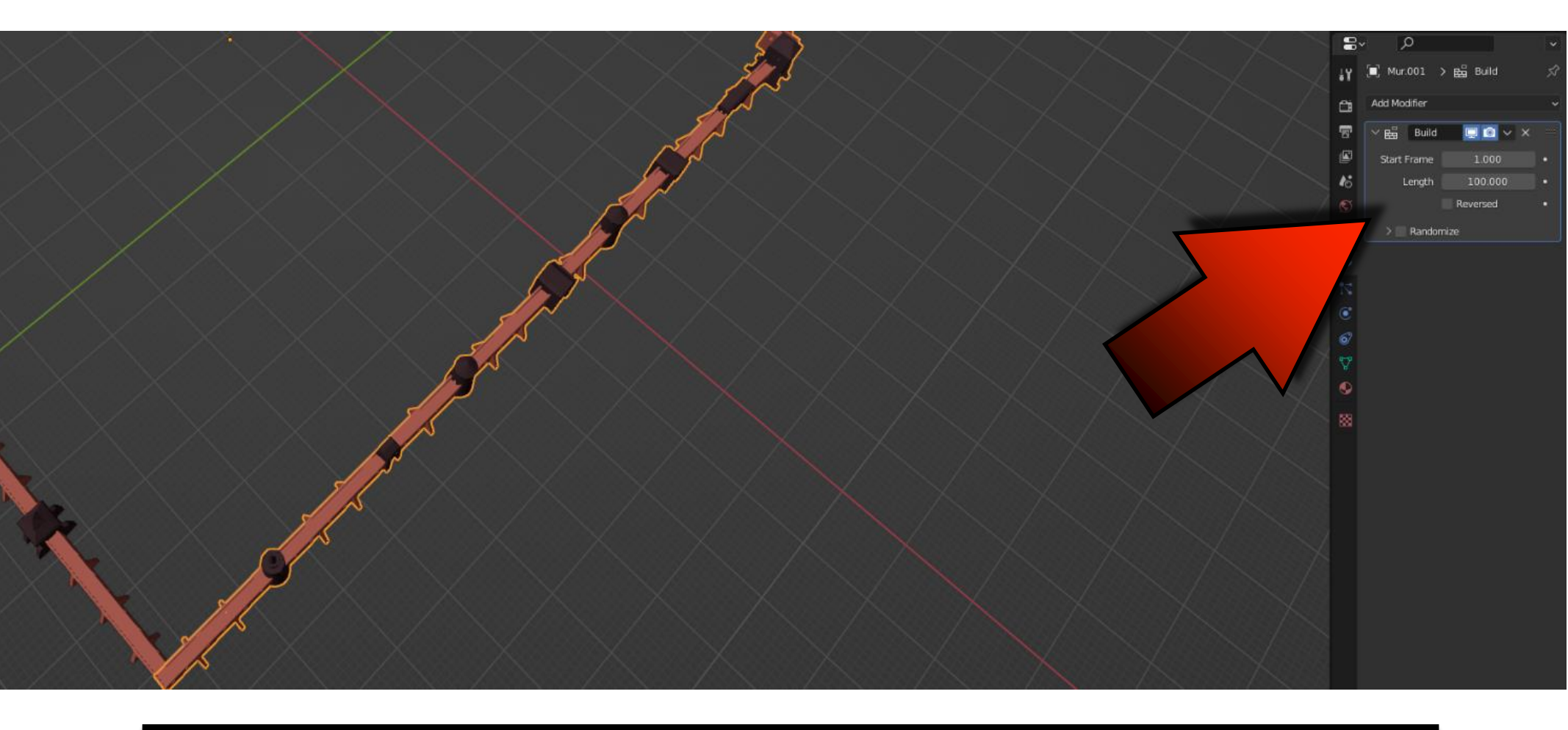

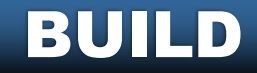

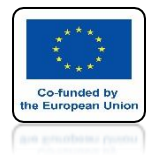

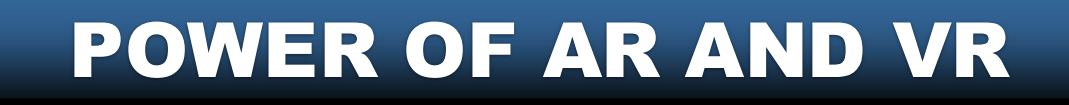

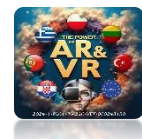

## IN THE FIRST FRAME THE WALL DISAPPEARED

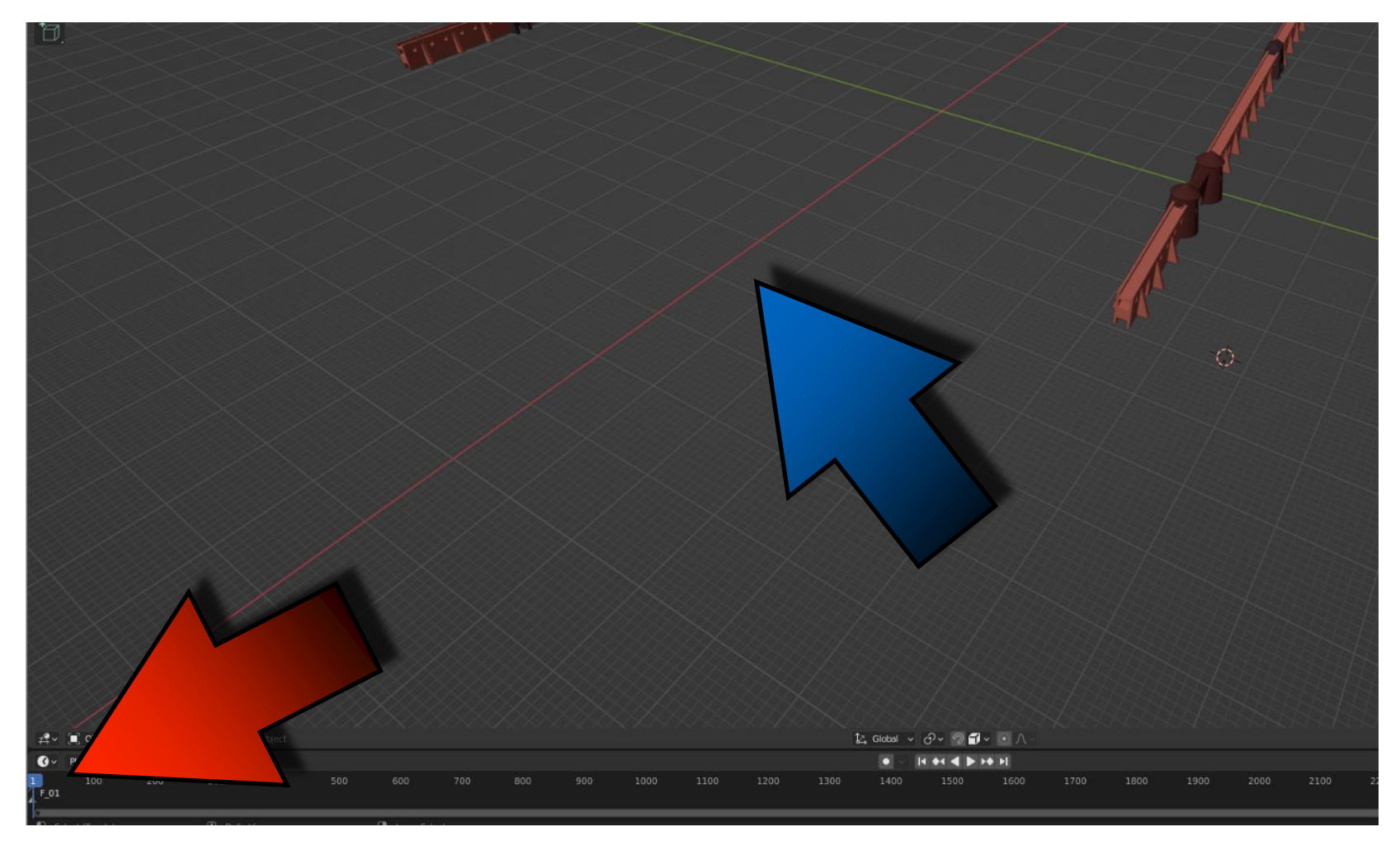

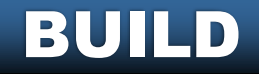

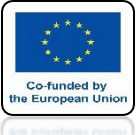

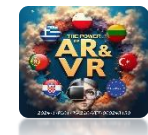

### WE HAVE PREPARED THE SECOND WALL BUT WE DIDN'T ADD THE MODIFIER

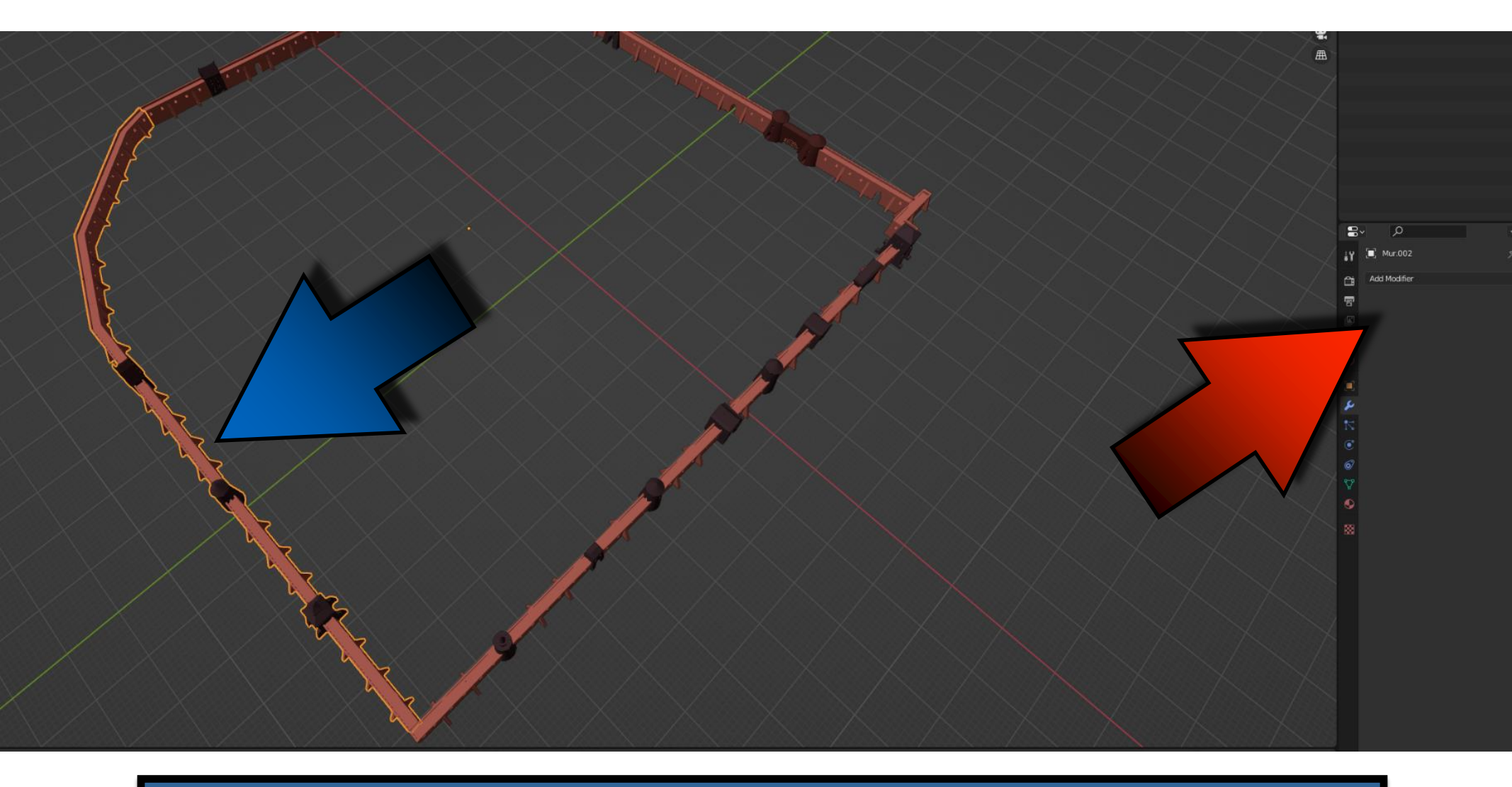

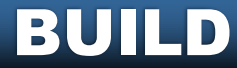

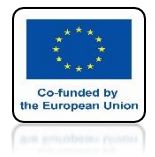

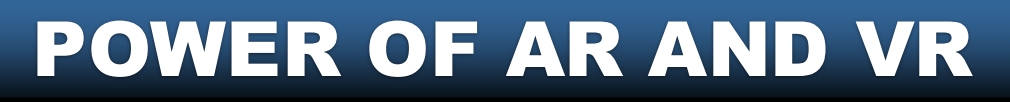

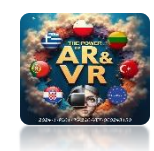

### FOR THE SECOND WALL THE 3D CURSOR IS SET IN ANOTHER PLACE

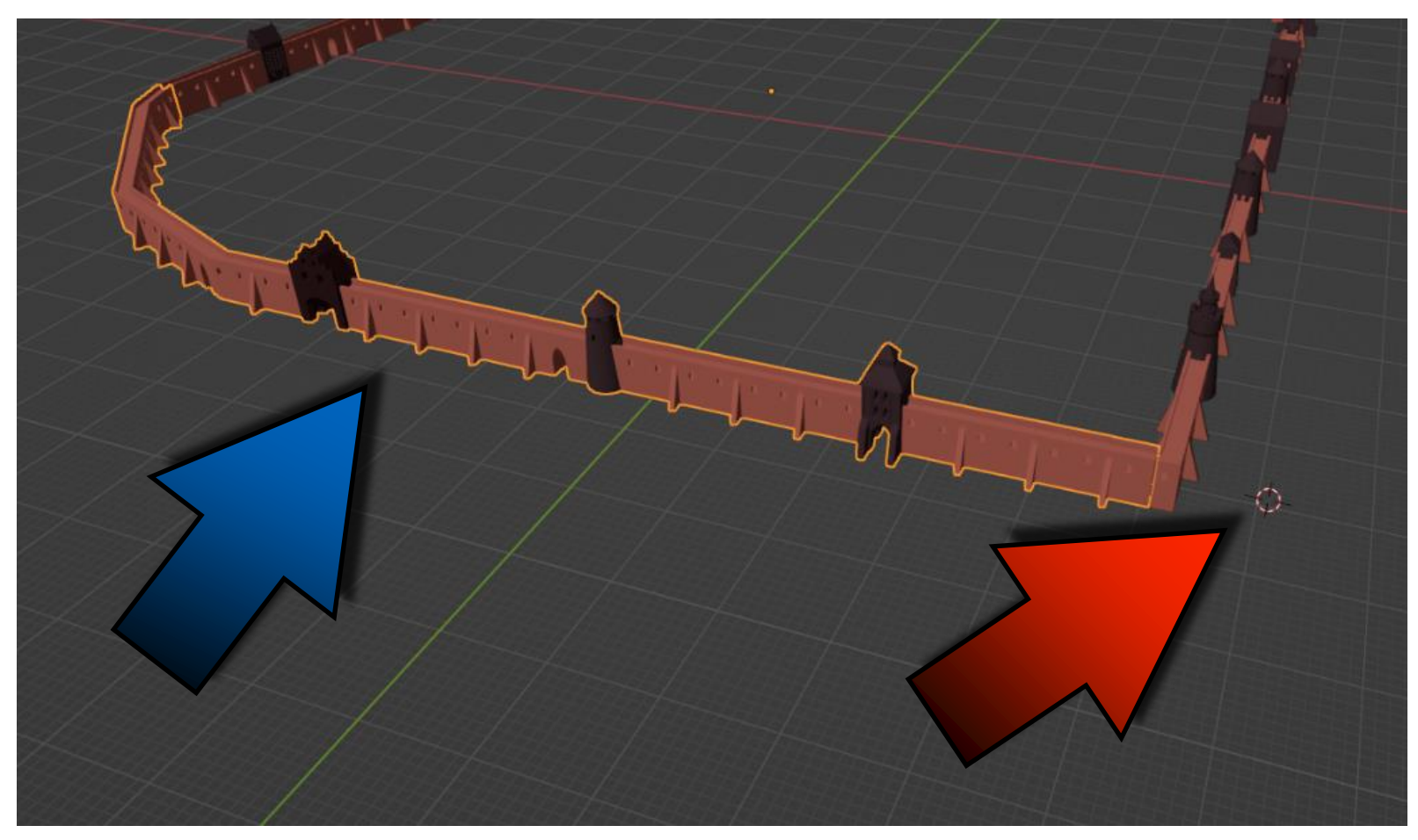

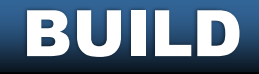

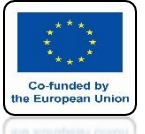

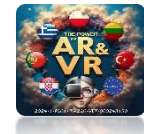

### AFTER SORTING ITEMS SELECT A SECOND WALL AT THE BEGINNING

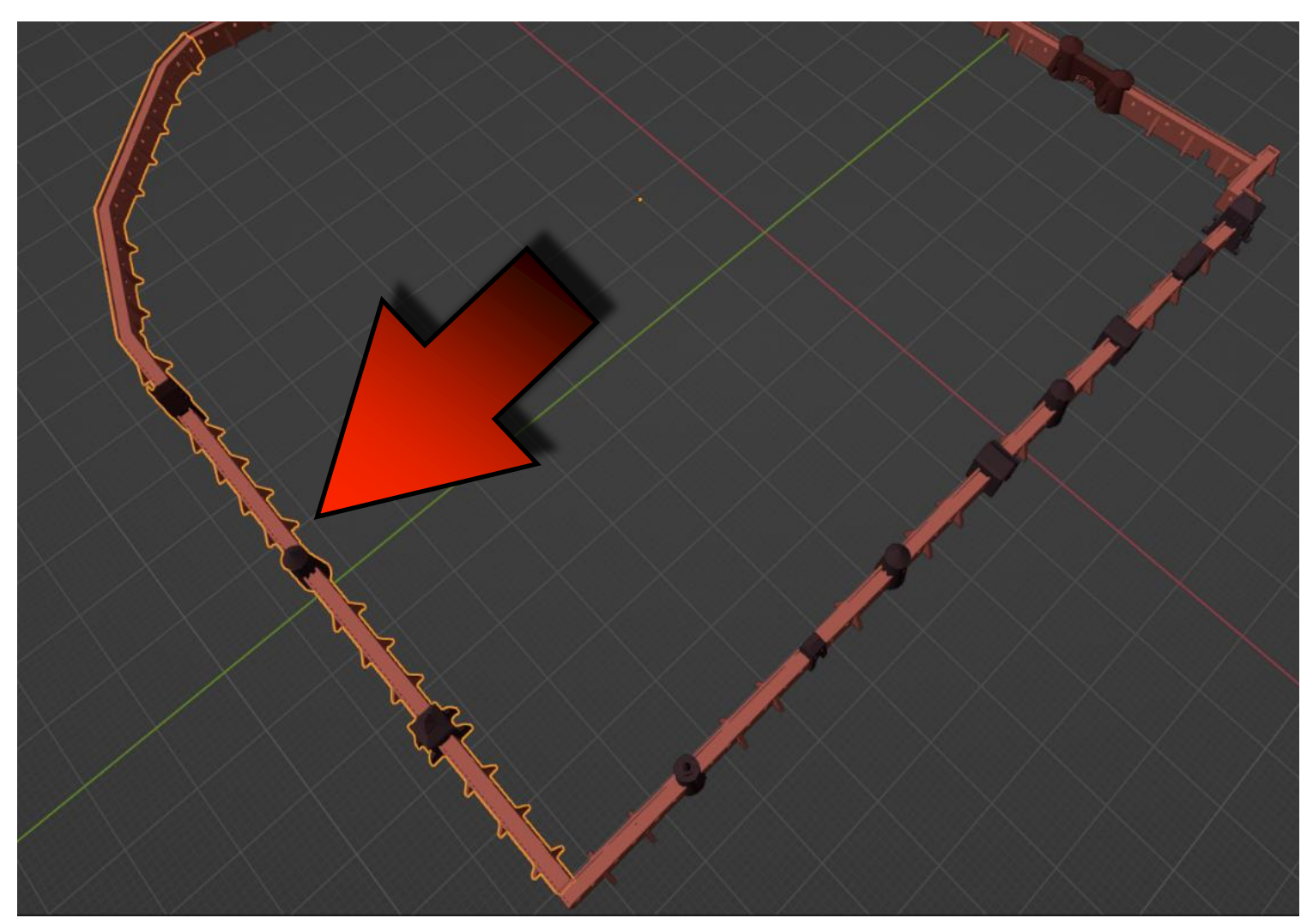

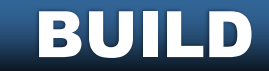

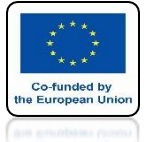

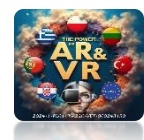

### POWER OF AR AND VR **HOLDING THE SHIFT KEY SELECT THE FIRST WALL THAT HAS AN ADDED BUILD MODIFIER**

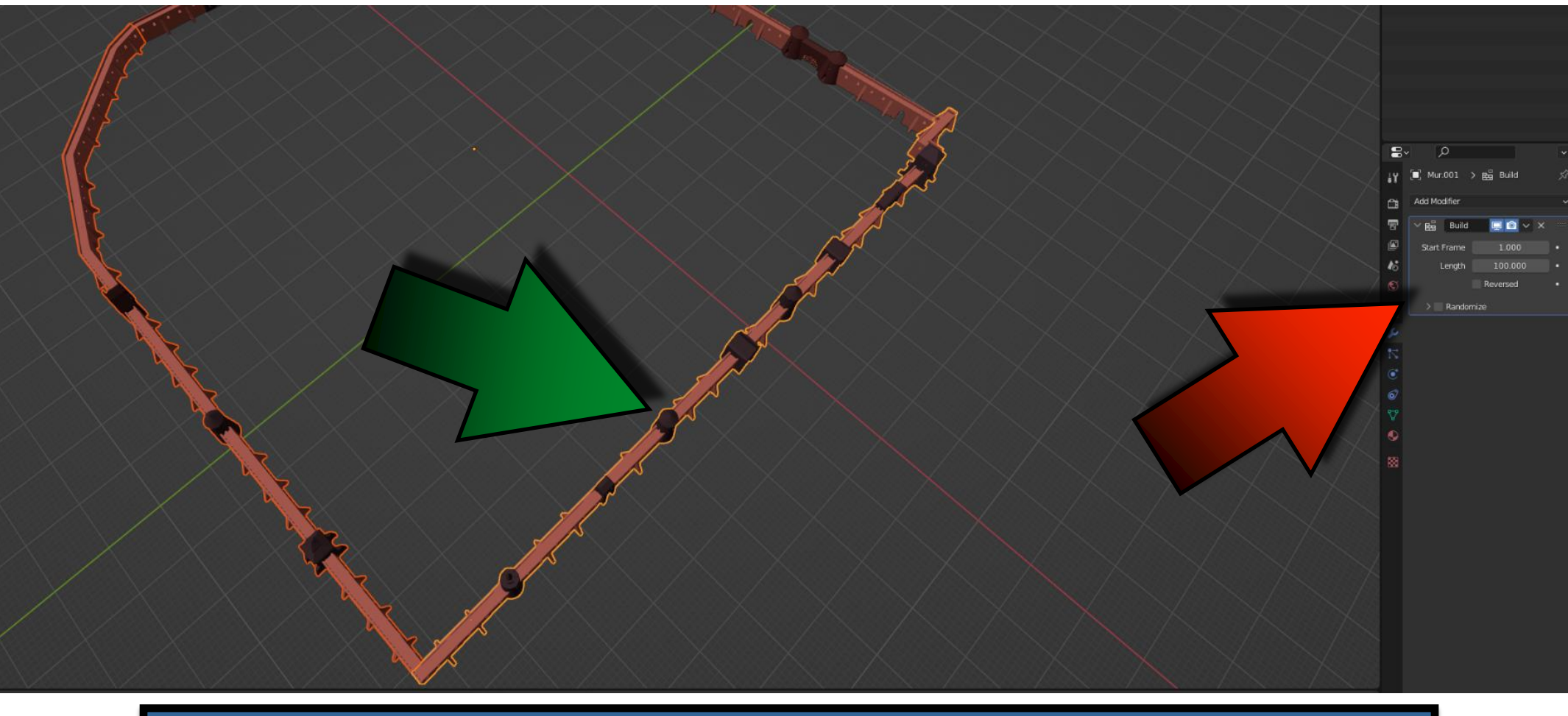

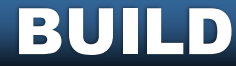

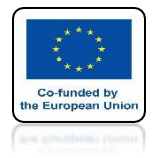

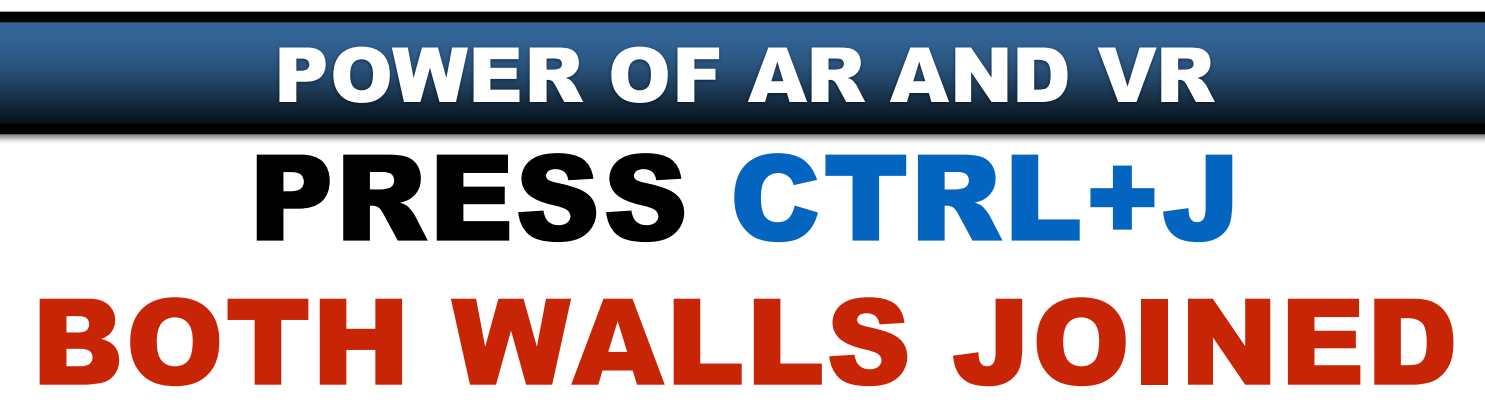

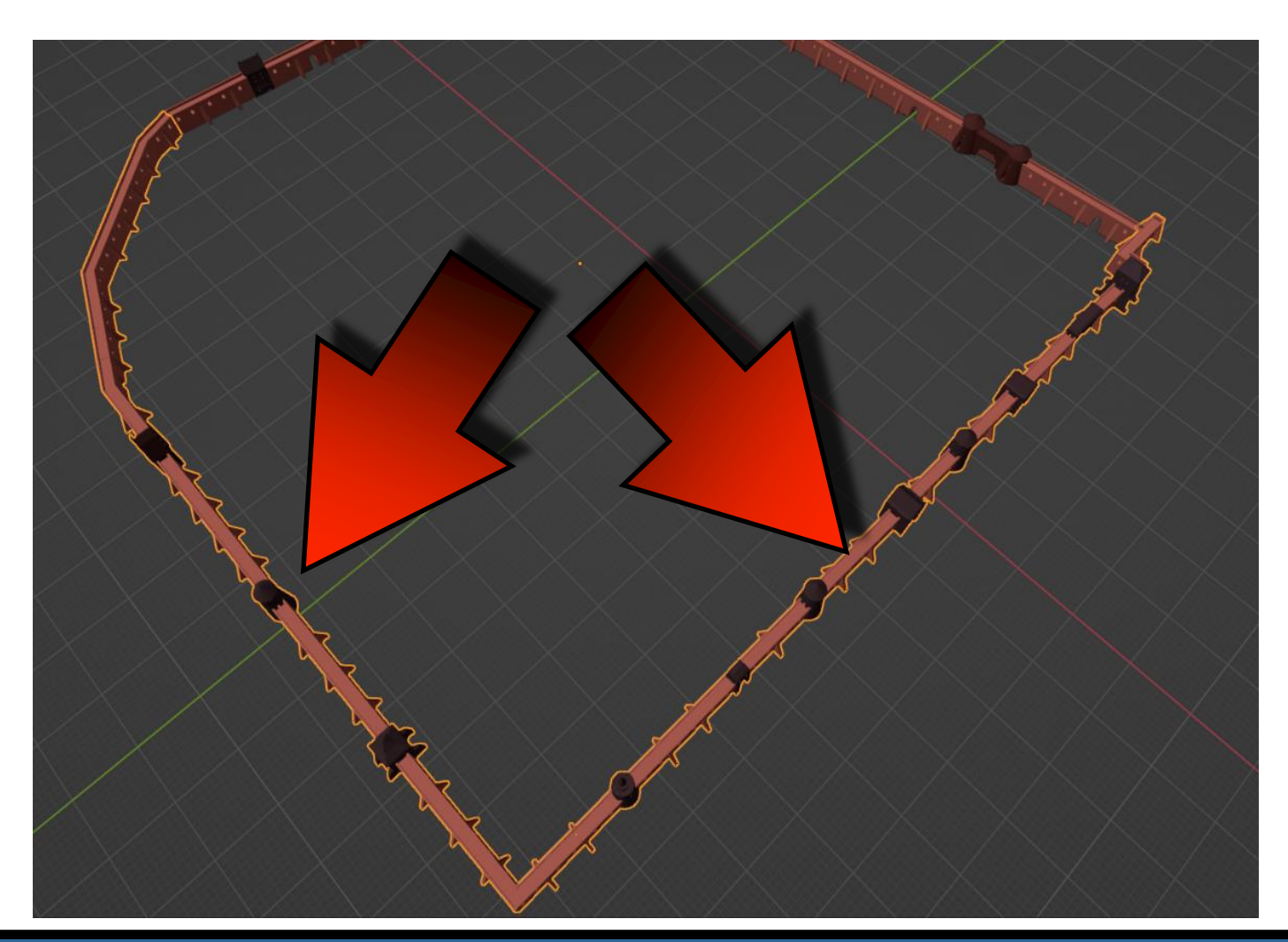

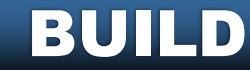

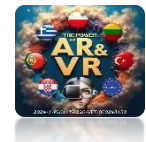

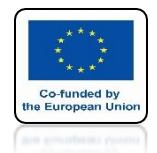

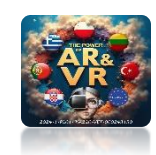

# PRESS THE SPACEBAR AND SEE THE ANIMATION

# **YouTube**

### https://youtu.be/dBXntYesRQM

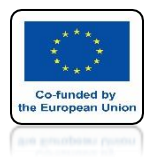

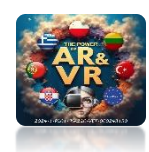

## CREATE A SIMILAR ANIMATION YOURSELF

# **YouTube**

### https://youtu.be/0kWA5IEKSYs

# THANK YOU FOR YOUR ATTENTION

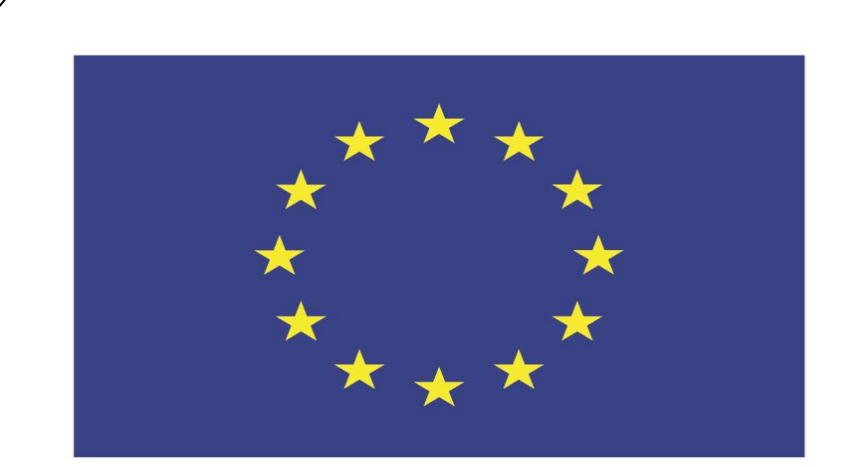

#### Co-funded by the European Union

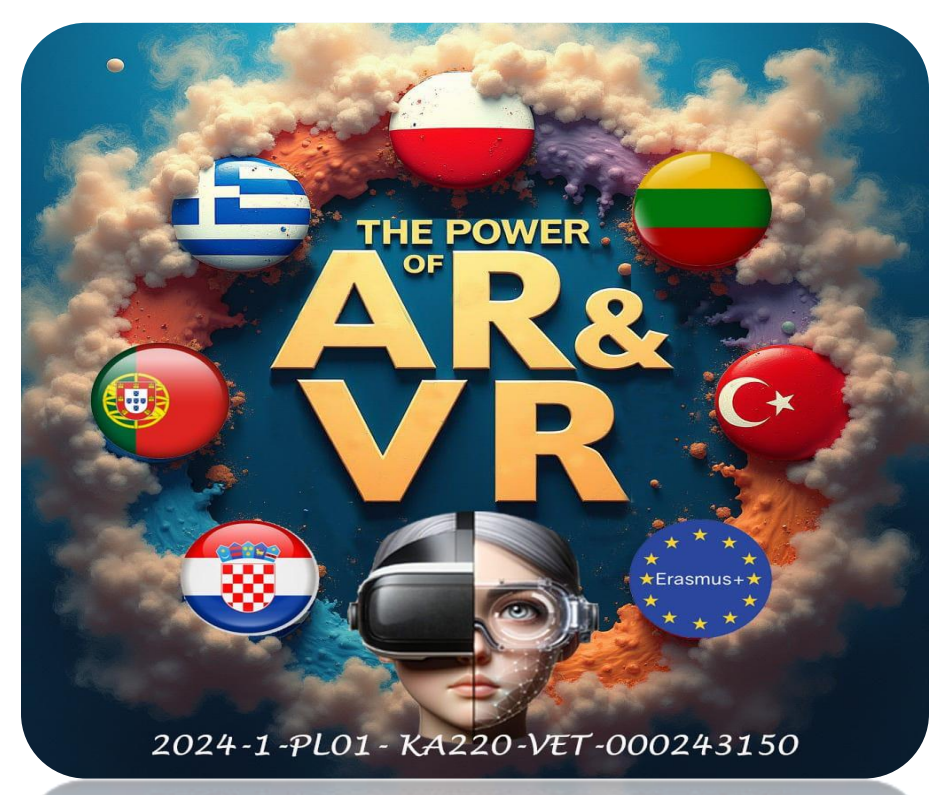

2024-1-PL01-KA220-VET-000243150

JACEK KAWAŁEK